### Micro Focus Visual COBOL チュートリアル

### JCA による Oracle WebLogic 連携

アプリケーション開発 編

### 1. 目的

Micro Focus Visual COBOL に付属する COBOL 専用のアプリケーションサーバ「Enterprise Server」は、Native コードにコン パイルした COBOL アプリケーションを EJB 経由で呼び出し可能なサービス、SOAP に準拠した Web Service、RESTful な Web Service として公開することを可能にします。前者の機能を使って公開する場合、Java EE アプリケーションサーバ上の Java EE クライアントは EJB を呼び出すと JCA の仕様に則ったリクエストが Enterprise Server に渡され COBOL アプリケーションが 処理をして結果を返します。更にこの Enterprise Server は、XA に準拠したリソースマネージャとして動作するよう設計されたデータ ベース等に対してトランザクションや接続等をコンテナ管理する機能も備えています。

Micro Focus Visual COBOL の UNIX/Linux 版をご購入いただきますと、UNIX/Linux 環境ヘインストールする Development Hub 並びに Windows 環境ヘインストールする Eclipse 版のライセンスが付与されます。これにより、Windows 上の Eclipse で操作しつつも、実際には Linux/UNIX 上のソースを編集し、コンパイル命令を発行するとこれらの環境上にモジュー ルを生成するとリモート開発機能をご利用いただけます。更に本機能は生成されたモジュールを Windows 側でデバッグ実行すること も可能としています。

Pro\*COBOL を使った Oracle 連携アプリケーションの開発を考えた場合、通常ではプリコンパイルした後にコンパイルするというステップを踏む必要がありますが、Visual COBOL にはコンパイル時に内部的に Pro\*COBOL を利用してワンステップでコンパイルする COBSQL という技術も提供しております。この技術を利用すれば、実際にプログラマがメンテナンスする埋め込み SQL 文が入ったソー スを Eclipse 上で直接メンテナンスすることが可能です。

本書は上述した各技術を使い Oracle Database 連携の COBOL アプリケーションを Java EE アプリケーションの一部として開発 するようすをチュートリアル形式で紹介いたします。

### 2. 前提

本チュートリアルを実施するには事前に以下に列挙した項目を満たす必要があります。

- Linux 環境に Visual COBOL 2.3J for x64/x86 Linux に付属する Visual COBOL Development Hub がインスト ール済であること<sup>12</sup>
- Windows 環境に Visual COBOL 2.3J for x64/x86 Linux に付属する Visual COBOL for Eclipse がインストール 済であること<sup>3</sup>
- Linux 環境と Windows 環境がネットワーク通信可能であること
- Linux 環境に Oracle Weblogic Server がインストール済且つドメインが構成済みであること<sup>4</sup>
- Linux 環境に Oracle Database Client もしくは Server がインストール済であること<sup>5</sup>
- Linux 環境より Oracle Database Client を通じて利用可能な Oracle Database Server が存在すること
- Linux 環境より接続される Oracle Database には Oracle が提供する Scot のサンプルスキーマが存在すること

### 3. チュートリアル手順の概要

- 1. Oracle Database にテストデータをストア
- 2. XA Switch モジュールの準備
- 3. Oracle 連携の COBOL のアプリケーションを開発
- 4. Enterprise Server へ生成したアプリケーションをディプロイ
- 5. Java EE クライアントアプリケーションを WebLogic Server にディプロイ
- 6. Java EE クライアントアプリケーションより COBOL アプリケーションをテスト呼び出し
- 7. Enterprise Server 配下で稼働する COBOL アプリケーションを Eclipse IDE で動的デバッグ

<sup>&</sup>lt;sup>1</sup> 本書では Visual COBOL 2.3J for x64/x86 Linux(HotFix 1 適用版) を RedHat Enterprise Linux 7.1 にインストールし た環境を例にとり紹介しています。OS によって多少出力内容や利用する OS のコマンド等に差はありますが、チュートリアル中で取り上げる 技法の多くは他の Linux/UNIX OS でも流用できます。

<sup>&</sup>lt;sup>2</sup> チュートリアル中で示す Linux 上での作業は全て ja\_JP.UTF-8 ロケール配下で処理しています。

<sup>&</sup>lt;sup>3</sup> 本書では Visual COBOL 2.3J for Eclipse(HotFix 1 適用版) を Windows 10 Enterprise 32 bit にインストールした環境 を例に紹介しています。OS によっては多少画面イメージが異なることもあります。

<sup>&</sup>lt;sup>4</sup> 本書では Oracle Weblogic Server 12c(12.2.1) をインストールした環境を利用しています。

<sup>&</sup>lt;sup>5</sup> 本書では 64bit 版 Oracle Database 12c(12.1.0.2.0) をインストールした環境を利用しています。

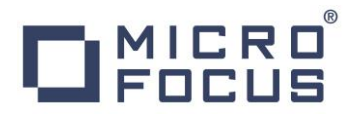

- 4. チュートリアル手順
- 4.1 Oracle Database にテストデータをストア

#### Linux Server 上での作業

- 1) SQL\*Plus で Oracle Database に接続
- 2) 検証で利用するテーブルを作成

ここでは、Oracle が提供するサンプルスキーマに含まれる SCOTT.EMP テーブルを EMP\_WK にコピーして準備しています:

| SQL> select user from dual;              |        |                             |                                     |
|------------------------------------------|--------|-----------------------------|-------------------------------------|
| USER<br>                                 |        | Scott ユーザでログオン<br>していることを確認 |                                     |
| 50011                                    |        |                             | -                                   |
| SQL> create table emp_wk as select * fro | om emp | ;                           |                                     |
| Table created.                           |        | s                           | SCOTT.EMP テーブルを<br>COTT.EMP_WK にコピー |
| SQL>                                     |        |                             |                                     |

#### 3) テーブルの格納値を確認

| SQL> select EMPNO, | ENAME from EMP_WK where EMPNO between 7300 and 7700; |
|--------------------|------------------------------------------------------|
| EMPNO ENAME        |                                                      |
| 7369 SMITH         |                                                      |
| 7499 ALLEN         |                                                      |
| 7521 WARD          |                                                      |
| 7566 JONES         |                                                      |
| 7654 MARTIN        |                                                      |
| 7698 BLAKE         |                                                      |
|                    |                                                      |
| 6 rows selected.   |                                                      |
|                    |                                                      |
| SQL>               |                                                      |

### 4.2 XA Switch モジュールの準備

### Linux Server 上での作業

- 1) Linux サーバヘログイン
- 2) Visual COBOL の環境設定スクリプトを実行

Visual COBOL Development Hub のインストールディレクトリが /opt/mf/VC23HF1 の場合の出力例:

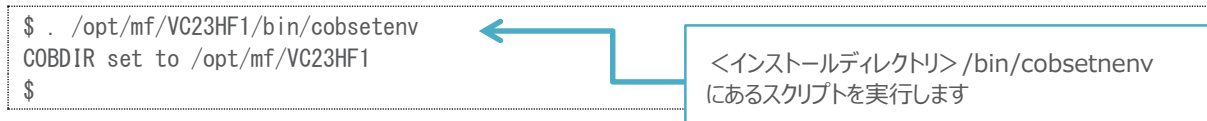

3) Switch Module のソースファイル及びビルドスクリプトを作業フォルダにコピー

| \$ | ср | \$COBDIR/src/enterpriseserver/xa/* ./ |  |
|----|----|---------------------------------------|--|
| \$ |    |                                       |  |

### 4) Switch Module をビルド

|   | \$./build ora                                                                                                    |
|---|----------------------------------------------------------------------------------------------------|
| - | building 64-bit switch module                                                                                                    |
|   | * Cobsql Integrated Preprocessor<br>* CSQL-I-018: Oracle プリコンパイラトランスレータを起動しま<br>* CSQL-I-020: Oracle プリコンパイラの出力を処理中。<br>* CSQL-I-001: COBSQL:チェッカへの引き渡しを完了しました。                                       |
|   | * Cobsql Integrated Preprocessor<br>* CSQL-I-018: Oracle プリコンパイラトランスレータを起動しま<br>* CSQL-I-020: Oracle プリコンパイラの出力を処理中。<br>* CSQL-I-001: COBSQL:チェッカへの引き渡しを完了しました。                                       |
|   | If you intend to execute JES-initiated transactions under Enterprise Server,<br>then ESORAXA64.so needs to reside in a directory included in your<br>\$LD_LIBRARY_PATH setting, such as \$COBDIR/lib. |
|   | If you do not do so, then such transactions will not be able to communicate<br>with the database server.<br>\$                                                                                        |

5) モジュールが生成されたことを確認6

| \$  s                       |                 |         |              |           |
|-----------------------------|-----------------|---------|--------------|-----------|
| ESDB2XA. CBL ESORAXA. CBL   | ESORAXA64_D. so | build   | ctf64.cfg    | xaws. cpy |
| ESODBCXA. CBL ESORAXA64. so | ESPGSQLXA. CBL  | ctf.cfg | xapd. cpy    |           |
| \$\$                        |                 |         |              |           |
|                             | ビル              | ドされた Sv | vitch Module |           |

<sup>&</sup>lt;sup>6</sup> ESORAXA64.so は Enterprise Server ヘスイッチモジュールを静的に登録するスイッチモジュールです。ESORAXA64\_D.so は動的に登録します。本検証ではこのうちの ESORAXA64\_D.so を利用します。

6) Micro Focus Directory Server が起動されていない場合は、Micro Focus Directory Server を起動

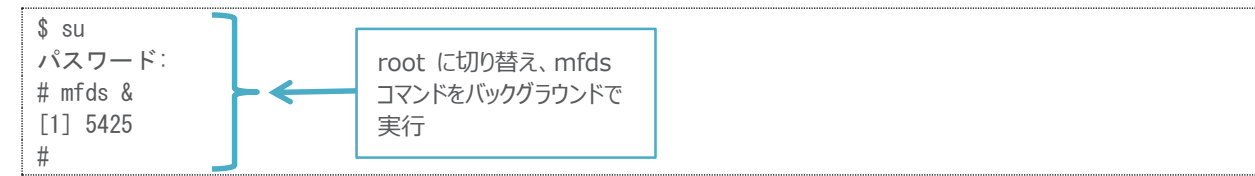

7) ブラウザを起動して Enterprise Server Administration 画面を表示

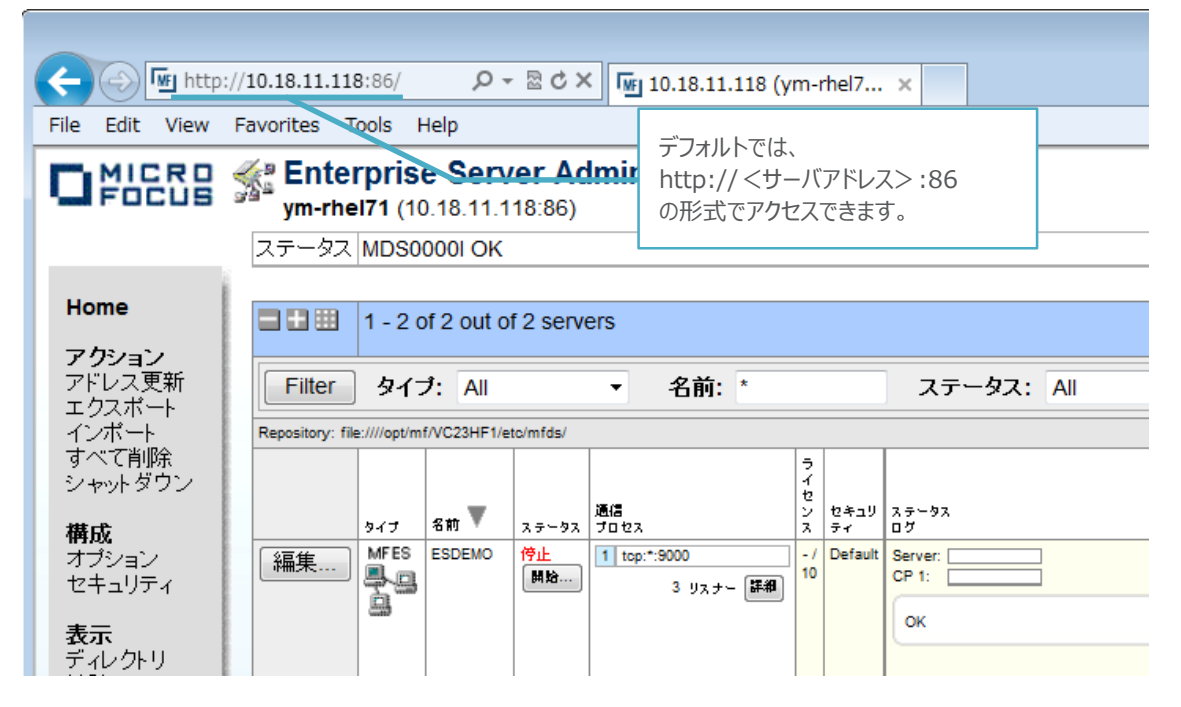

- 8) 64 bit 版の Enterprise Server を追加
  - ① Enterprise Server Administration 画面にて [追加] ボタンを押下

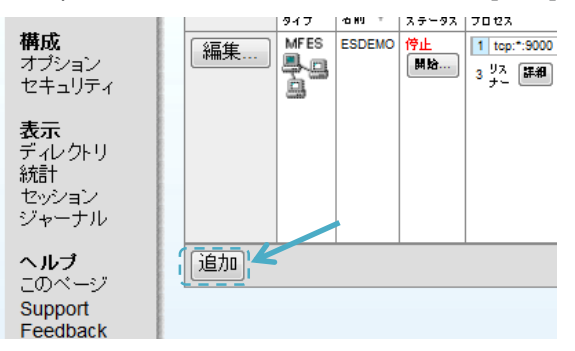

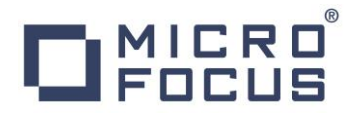

② [サーバ名] 欄には任意のサーバ名を指定し、[動作モード] 欄は [64-bit] を指定し、[次へ] ボタンを押下

| サーバー追加 (Page 1 of 3):                                     |
|-----------------------------------------------------------|
| サーバー名:ESDEMO64                                            |
| 動作モード:                                                    |
| ◎ 32-bit 💿 64-bit                                         |
| You cannot change your choice of working mode once a serv |
| キャンセル 次へ >>                                               |

③ [サーバータイプ] 欄では [Micro Focus Enterprise Server] を選択し [次へ] ボタンを押下

|   | <b>サー</b> ノ<br>サーバ | <b>ヾー名</b> :<br>ヾータイプ | ESDEMO64                                                                                                    |
|---|--------------------|-----------------------|----------------------------------------------------------------------------------------------------|
| 7 | ۲                  | MFES                  | Micro Focus Enterprise Server<br>An enterprise server that provides an execution environment for COBOL application                                   |
|   | 0                  |                       | Micro Focus Enterprise Server with Mainframe Subsystem Support<br>An enterprise server that also provides an execution environment for CICS applical |

④ [追加] ボタンを押下

サーバー追加 (Page 2 of 3):

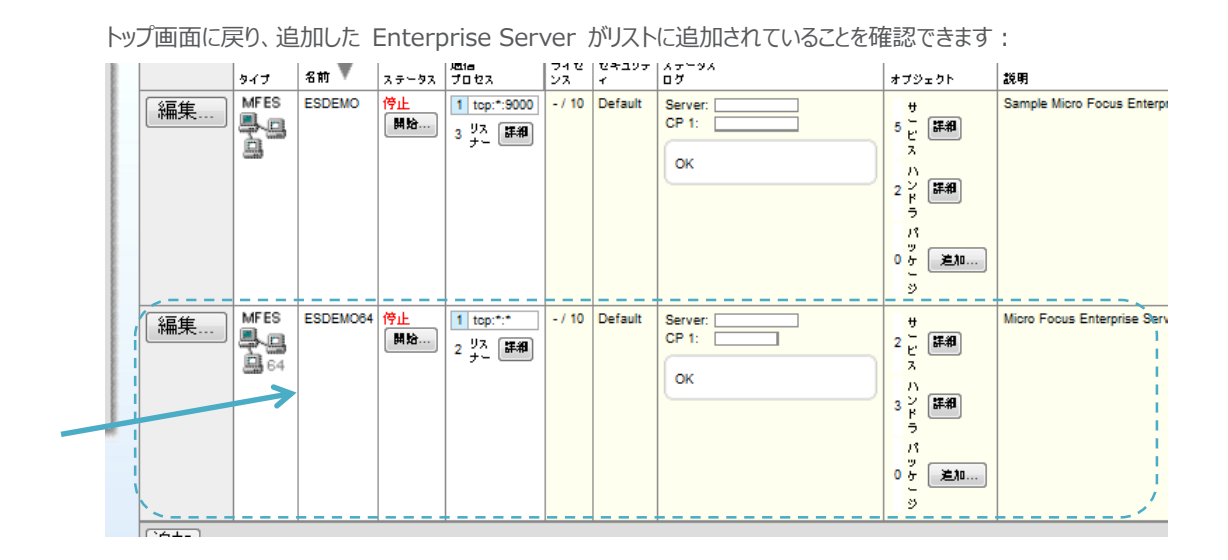

- 9) Enterprise Server に XA Resource Manager 情報を定義
  - ① 追加した Enterprise Server の行にある [編集] ボタンを押下

② [XA リソース] タブをクリック

| <mark>サーバー…</mark> リスナー (2) ↓ サービス (2) ハンドラ (3) パッ |
|----------------------------------------------------|
| <b>ブロバティ</b> 構成 診断 過去の統計                           |
| -般 XAUソース(0) MSS MQ スクリプト                          |
|                                                    |

- ③ [追加] ボタンを押下
- ④ XA リソースの情報を指定し、[OK] ボタンを押下

指定後の画面<sup>7</sup>:

| ID   | 名前        | モジュール                                                 | Open文字列                                                                | Close<br>文字列 |
|------|-----------|-------------------------------------------------------|------------------------------------------------------------------------|--------------|
| ORCL | ORACLE12C | /home/yoshihiro/work/wpJBoss/switchmod/ESORAXA84_D.so | Oracle_XA+SesTm<br>+SqlNet=ORCL+Acc=P/scott/tiger+LogDir=/tmp/oraxalog |              |

#### 本欄における設定値:

| パラメータ名   | 設定内容                                      |
|----------|-------------------------------------------|
| ID       | Enterprise Server 内でユニークな XA リソース ID を指定  |
| 名前       | xa_switch_t 構造の NAME フィールドと同じ値を指定         |
| モジュール    | 上の手順でビルドしたスイッチモジュールを指定                    |
| Open 文字列 |                                           |
| SesTm    | セッションアイドル時間の上限値(秒単位で指定)                   |
| SqlNet   | 接続対象の DB Server への Oracle Net データベース・リンク名 |
| Acc      | Oracle Database への認証情報。「P/」をプリフィックスとして付加。 |
| LogDir   | XA ライブラリのエラー及びトレース情報を格納するログディレクトリ         |
| DbgFL    | トレースレベル                                   |

⑤ [Home] をクリックし、トップ画面に戻る

|       | ym-rhei71 (10.18.11.118:86) |
|-------|-----------------------------|
|       | ステータス MDS0000I OK           |
| Home  |                             |
| アクション | 🔺 ┥ 🕨 Server ESDEMO64 [停止]  |

<sup>7</sup> ここでの表示内容は本書執筆環境に合わせた設定値となります。このチュートリアルをお試しになる場合は、実際の環境に合わせた設定値に適宜置き換えてご利用ください。また各フィールドの詳細等については Oracle のマニュアル等を参照してください。

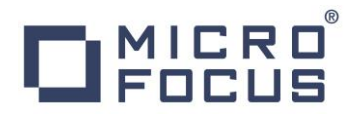

10) 動的デバッグの有効化

- ① 追加した Enterprise Server の行にある [編集] ボタンを押下
- (動的デバッグを許可)をチェック<sup>8</sup>

| 名前: ESDEMO64           |     |                   |        |  |
|------------------------|-----|-------------------|--------|--|
| 開始オプション:               |     |                   |        |  |
| 共有メモリページ数:             | 512 | サービス実行プロセ         | zス: 2  |  |
| 共有メモリクッション:            | 32  | 要求ライセン            | /ス: 10 |  |
| ローカルコンソールを表示:          |     | 動的デバッグを許          | नः 🗹   |  |
| Start on System Start: |     | 64-Bit Working Mo | de: 🔽  |  |
| 以前のログを削除:              |     | コンソールログサイズ (      | K): 0  |  |

- ③ [OK] ボタンを押下
- 11) リスナー Port の静的割り当て
  - ① 追加した Enterprise Server の行にある [編集] ボタンを押下
  - ② [リスナー] タブをクリック

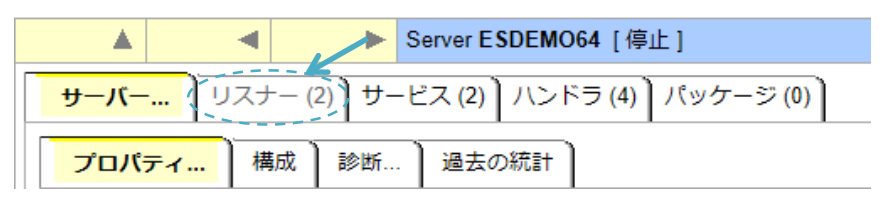

③ 「Web Services and J2EE」列中の [編集] ボタンを押下

|         | リスナー |                          | プロセスID  |         | コントロールチャネルアドレス |                   |                   |         |  |
|---------|------|--------------------------|---------|---------|----------------|-------------------|-------------------|---------|--|
| 編集 2 追加 |      | -                        | top:*:* |         |                |                   |                   |         |  |
|         |      |                          |         |         |                |                   |                   |         |  |
|         |      | :                        | 名前      |         | アドレ<br>ス       | ステータス             | 前回のステータス変更        | ステータスログ |  |
| 編集      |      | Web Services and<br>J2EE |         | top:*:* | 停止             | 12/17/15-10:52:04 | ок                |         |  |
|         | 編    | 集                        | Web     |         | top:*:*        | 停止                | 12/17/15-10:52:04 | ок      |  |

<sup>&</sup>lt;sup>8</sup>動的デバッグを有効にしなくても Switch Module の登録は可能です。しかし、後のデバッグの際にこの設定が必要となるため、予め本設定を有効にしておきます。

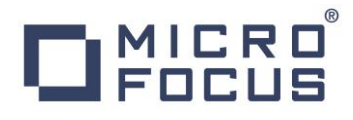

④ エンドポイントアドレスを下図のように「\*:\*」から「\*: <任意のポート番号>」へ変更本例では、ポート番号 9006 に割り当てています:

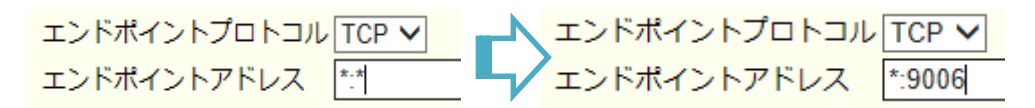

- ⑤ [OK] ボタンを押下
- ⑥ 画面左上の Home をクリック
- 12) Enterprise Server の起動
  - ① 追加した Enterprise Server の行中の [開始] ボタンを押下

| 編集 | MFES<br>64 | ESDEMO64 | 停止 — — — — — — — — — — — — — — — — — — — | 1 top:*:*<br>2 リス 詳細 | - / 10 | Default | Ser<br>CP<br>O |
|----|------------|----------|------------------------------------------|----------------------|--------|---------|----------------|

[OK] ボタンを押下

正常に起動されると、ステータス欄の表示が [開始] にアップデートされます:

| 編集 | MFES | ESDEMO64 | 開放台<br>[ <b>罪和</b> ]<br>( <b>厚止</b> ) | 1 top:10.18.12.65*:33475*<br>(tok-rhel65-64 +) | - / 10 | D |
|----|------|----------|---------------------------------------|------------------------------------------------|--------|---|

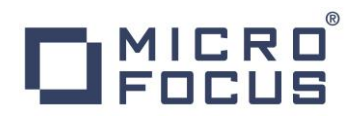

- 13) XA Switch Module が正常にロードされていることをログより確認
  - ① 対象の Enterprise Server の行中の [編集] ボタンを押下
  - ② [診断]をクリック

| ▲ ┥ 🕨 Server ESDEMO64 [開始 ✔]                            |  |  |  |  |  |  |  |
|---------------------------------------------------------|--|--|--|--|--|--|--|
| <mark>サーバー…</mark> リスナー (2) サービス (2) ハンドラ (3) バッケージ (0) |  |  |  |  |  |  |  |
| <b>プロバティ</b> 構成 影断 過去の統計                                |  |  |  |  |  |  |  |
| →般 XAリソース (1) MSS MQ スクリプト アクセス権 セキ:                    |  |  |  |  |  |  |  |
| 名前: ESDEMO64                                            |  |  |  |  |  |  |  |

③ [ES コンソール] をクリック

| ▲ ┥ 🕨 Server ESDEMO64 [開始 ✔]                     |  |  |  |  |  |
|--------------------------------------------------|--|--|--|--|--|
| <b>サーバー</b> リスナー (2) サービス (2) ハンドラ (3) パッケージ (0) |  |  |  |  |  |
| プロパティ 構成 <mark>診断</mark> 過去の統計                   |  |  |  |  |  |
| トレース ダンプ ESコンソール CSコンソール                         |  |  |  |  |  |
| 診断オプション:                                         |  |  |  |  |  |

④ 「CASXO・・・」のエントリを確認

| トレース ダンプ ESコンソール CSコンソール                                                                                                    |                                    |  |  |  |  |  |  |
|----------------------------------------------------------------------------------------------------|------------------------------------|--|--|--|--|--|--|
| ● Show entries from 1 to 10<br>● Show last 10 lines of <b>35</b> total entries                                                                                                    |                                    |  |  |  |  |  |  |
| Entry Event                                                                                                    | 正常に初期化されロー<br>ドされていることが確認で<br>きます。 |  |  |  |  |  |  |
| 28 151225 18043822 13582 ESDEMO64 CASCS50011 Communications interface 01 initialization started 18:04:38<br>27 151225 18043823 13580 ESDEMO64 CASCO00201 ORCL XA interface loaded. Name(Oracle_XA), Registration Mode(Dynamic) 18:04:38<br>28 151225 18043821 12882 ESDEMO64 CASCC50031 Communications interface 01 initialization complete 18:04:38                                    |                                    |  |  |  |  |  |  |
| 9         151225 18043850 CASCD1071I Administration SEP created for Server ESDEMO84, process-id = 13800 18:04:38           0         151225 18043852 13800 ESDEMO84 CASSI1500I SEP initialization started 18:04:38           11         151225 18043853 13800 ESDEMO84 CASSI1600I SEP initialization completed successfully 18:04:38                                                    |                                    |  |  |  |  |  |  |
| 32         151225 18043653 13582 ESDEM084 CASCS5100L Communications Process instance 01 is ready to accept requests 18:04:36           33         151225 18043654 13580 ESDEM084 CASX00015I ORCL XA interface initialized successfully 18:04:36           34         151225 18043693 13580 ESDEM084 CASSI5040I Active SEP memory strategy set to x'00000001', retain count 100 18:04:36 |                                    |  |  |  |  |  |  |
| 35 151225 18043769 13577 ESDEM064 CASSI1600I SEP initialization completed successfully 18:04:37                                                                                                    |                                    |  |  |  |  |  |  |

### 4.3 Oracle 連携の COBOL のアプリケーションを開発

### Linux Server 上での作業

- 1) Linux サーバヘログイン
- 2) リモート開発用のプロジェクトディレクトリとして利用するディレクトリを用意

#### コマンド例:

| r. |           |    |             |                |          | <br> | <br> | <br> |
|----|-----------|----|-------------|----------------|----------|------|------|------|
| 1  | ¢ mkdi    |    | ¢UOME /+ ~~ | +/tutorial     | /rmtor i |      |      |      |
| 1  | ⇒ IIIKUII | -р | φΠUWE/Les   | st/ tutor rai, | riiilprj |      |      |      |
| 1  |           |    |             |                |          |      |      |      |
| 1  | 2         |    |             |                |          |      |      |      |
| 1  | Ψ         |    |             |                |          |      |      |      |

- 3) root ユーザへ切り替え
- 4) Visual COBOL の環境設定スクリプトを実行

```
# . <Visual COBOL のインストールディレクトリ>/bin/cobsetenv
COBDIR set to /opt/mf/VC23HF1
#
```

5) COBOL リモート開発用のデーモンを起動

# \$COBDIR/remotedev/startrdodaemon Checking Java Version Correct Java Version installed, proceeding Starting RSE daemon... Daemon running on: ym-rhel71, port: 4075

#### Windows 端末上での作業

- 6) Visual COBOL for Eclipse を起動
- 7) ワークスペース・ランチャーにて任意の空フォルダをワークスペースとして指定

| 👜 ワークスペース・ラ                  | ソチャー                                                     |    | ×              |
|------------------------------|----------------------------------------------------------|----|----------------|
| ワークスペース                      | の選択                                                      |    |                |
| Eclipse は、ワークス<br>このセッションに使用 | ペペースと呼ばれるフォルダにプロジェクトを保存します。<br>月するワークスペース・フォルダを選択してください。 |    |                |
| ワークスペース( <u>W</u> ):         | C:¥work¥tutorial¥OracleWL                                | ~  | 参照( <u>B</u> ) |
| □この選択をデフォ                    | ルトとして使用し、今後この 空のフォルダ                                     | DK | キャンセル          |

- 8) COBOL リモートプロジェクトを作成
  - ① [ファイル]メニュー > [新規] > [COBOL リモートプロジェクト] を選択

② [プロジェクト名]欄は任意の名前を指定、[ファイルシステムを選択] 欄は [リモートファイルシステム(RSE)] が選択されてい ることを確認、[COBOL コンパイルタイプ] は [ネイティブコード] が選択されていることを確認し [次へ] ボタンを押下

| 👜 リモート COBOL プロジェクトの新規作成                                                                           |        | $\times$ |
|----------------------------------------------------------------------------------------------------|--------|----------|
| リモート cobol プロジェクト                                                                                  | 1      | -\$      |
| ワークスペースまたは外部にリモート COBOL プロジェクトを作成                                                                  |        | =>       |
| プロジェクト名: RemoteCOBOLPrj                                                                            |        |          |
| 77711 システム                                                                                         |        |          |
| ファイル システムを選択: リモート ファイル システム (RSE)                                                                 |        | $\sim$   |
| リモート ファイル システムの場合、RSE サポートによりリモート プロジェクトで作業できます。ローカル<br>ムのロケーションの指定は不要で、リモートマシン上のロケーションの指定だけが必要です。 | ィファイルシ | ステ       |
| ネットワーク ファイル システムの場合は、ローカルマシン上のプロジェクトの場所(マップされたドライ)<br>クトパス)とリモートマシン上のパスを指定する必要があります。               | ブ上のプロ  | ジェ       |
| - ว่าที่สม ฐสว                                                                                     |        |          |
| COBOL コンパイル タイプ: オイティブ コード                                                                         |        | ~        |
| コンパイル タイプで "ネイティブ コード" を選択すると、リモートマシンのプロセッサ上に直接実行可<br>ドにコンパイルされます。                                 | 「能なマシン | -בע      |

- ③ [プロジェクトテンプレートを選択] 画面ではデフォルトの [Micro Focus テンプレート] を選択したまま [次へ] ボタンを押 下
- ④ [接続の新規作成] ボタンを押下

| プロジェクト名: RemoteCOBOLPrj                      |            |
|----------------------------------------------|------------|
| リモート設定                                       |            |
| 接続名:                                         | ◇ 接続の新規作成  |
| אב-די נ                                      | ✓ ▲ Browse |
| リモート ロケーションはリモート マシンのプロジェクト パスに設定しなければいけません。 |            |

⑤ [Micro Focus DevHub(RSE 経由)]を選択し [次へ] ボタンを押下

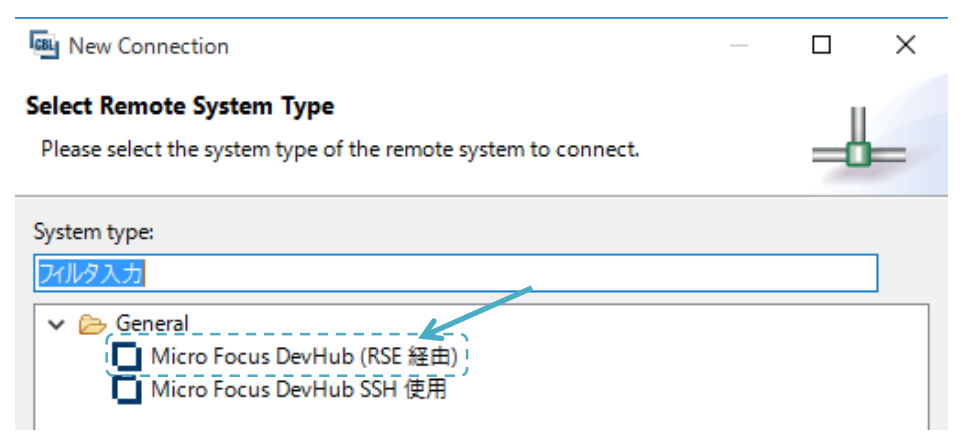

⑥ [Host name] 欄に Linux Server のアドレスもしくはホスト名を入力し [終了] ボタンを押下

| Parent profile :                             | DESKTOP-4BQMBC1 | Linux Server<br>のアドレス | ~ |
|----------------------------------------------|-----------------|-----------------------|---|
| Host name :                                  | 10.18.11.118    |                       | ~ |
| Connection name :                            | 10.18.11.118    |                       |   |
| Description :                                |                 |                       |   |
| Verify host name<br>Configure proxy settings |                 |                       |   |

⑦ [Browse] ボタンを押下

| プロジェクト名: RemoteCOBOLPrj                      |            |  |  |  |  |  |  |
|----------------------------------------------|------------|--|--|--|--|--|--|
| リモート設定                                       |            |  |  |  |  |  |  |
| 接続名: 10.18.11.118                            | ~ 接続の新規作成  |  |  |  |  |  |  |
| IJモ−ト (                                      | ✓ ▲ Browse |  |  |  |  |  |  |
| リモート ロケーションはリモート マシンのプロジェクト パスに設定しなければいけません。 |            |  |  |  |  |  |  |

⑧ ツリーを展開

(10)

| Browse For Fol  | der  | > |
|-----------------|------|---|
| Select a folder | クリック |   |
| > the My Home   | E    |   |

⑨ 1) でログインした一般ユーザのログイン情報を指定し、[Save password] にもチェックを入れ、[OK] ボタンを押下

| Enter Password                                 | ×                                                           |
|------------------------------------------------|-------------------------------------------------------------|
| System type:<br>Host name:<br>Connection name: | Micro Focus DevHub (RSE 経由)<br>10.18.11.118<br>10.18.11.118 |
| <u>U</u> ser ID:                               | yoshihiro                                                   |
| Password (optional)                            | Save user ID                                                |
|                                                |                                                             |

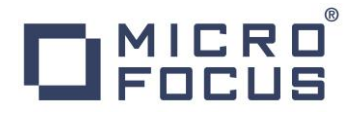

- ⑪ 警告が返される場合は確認の上 [はい]を選択
- 2) で作成したディレクトリをツリーにて選択し [OK] ボタンを押下
- 13 [終了] ボタンを押下

下図のようなポップアップが返される場合は、確認し [Do not show this message again] にチェックを入れ [はい] を 選択:

| RSEC2315 | >                                                                                                    | < |
|----------|----------------------------------------------------------------------------------------------------|---|
|          | Connection 10.18.11.118 has not been secured using SSL. Proceed anyway?<br>2 Do not show this message again<br>はい(Y) いいえ(N) | ] |

Eclipse の COBOL エクスプローラにて Linux Server 上のプロジェクトディレクトリをポイントしているプロジェクトが生成されていることを確認できます:

| 🔓 cobol エクスプローラ 😒     | <del>℃</del>     | 💻 サーバー エクスプロー          | 5          |          |
|-----------------------|------------------|------------------------|------------|----------|
|                       |                  |                        | E 🕏        | $\nabla$ |
| > 쟫 RemoteCOBOLPrj [1 | 0.18.11.118:/hoi | me/yoshihiro/test/tuto | orial/rmtp | rj]      |
|                       |                  |                        |            |          |

実際、Linux Server に接続したターミナルで確認するとプロジェクトディレクトリにプロジェクトファイル等が生成されていること が確認できます:

| pwd                                                          |   |
|--------------------------------------------------------------|---|
| nome/yoshihiro/test/tutorial/rmtprj                          |   |
| ls -la                                                       |   |
| 計 20                                                         |   |
| rwxrwxr-x 2 yoshihiro yoshihiro 56 12月 28 09:37 .            |   |
| rwxrwxr-x 3 yoshihiro yoshihiro 19 12月 28 09:17              | = |
| rw-rw-r 1 yoshihiro yoshihiro 5573 12月 28 09:37(.cobolBuild) |   |
| rw-rw-r 1 yoshihiro yoshihiro 7278 12月 28 09:37 .cobolProj ! |   |
| rw-rw-r 1 yoshihiro yoshihiro 559 12月 28 09:37、project 🥠     |   |
|                                                              | Ŧ |

- 9) モジュールのターゲット及びコンパイラ指令を指定
  - ① COBOL エクスプローラにてプロジェクトを右クリックし、[プロパティ] を選択

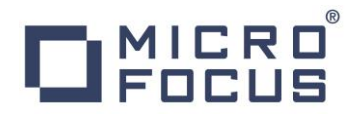

② 左ペイン中のツリーにて [Micro Focus] > [ビルド構成] > [COBOL] へとナビゲート

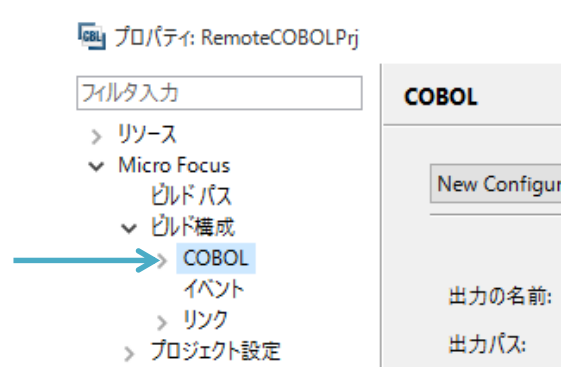

③ [ターゲットの種類] 欄にて [すべて INT/GNT ファイル] を選択

| ターゲット設定<br>ターゲットの種類                                                                          | プラットフォーム ターゲット |
|----------------------------------------------------------------------------------------------|----------------|
| 単一実行可能ファイル >                                                                                 |                |
| 単一実行可能ファイル<br>すべて実行可能ファイル<br>・ 単一 ネイティブライブラリ ファイル<br>すべて ネイティブライブラリ ファイル<br>すべて INT/GNT ファイル | <br>           |

④ [プラットフォームターゲット] 欄にて [64 ビット] を選択

| -5 | 7ーゲット設定<br>ターゲットの種類 |   | プラットフォーム ターゲット |
|----|---------------------|---|----------------|
|    | すべて INT/GNT ファイル    | ~ | () 32 ピังト     |

⑤ [プロジェクトの COBOL の設定の上書き] を展開

| ┍> | ()プロジェクトの ( | COBOL の設定の上書き |
|----|-------------|---------------|
|    | クリック        |               |

⑥ [構成の固有な設定を可能にする] をチェック

| ▼ プロジェクトの COBOL の設定の上書き |
|-------------------------|
| → ( J 構成の固有な設定を可能にする(C) |

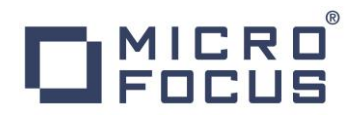

⑦ 画面を少し下へスクロールし [.GNT にコンパイル] をチェック

| en coniguration [te/ij-i-j |            |                   |      |
|----------------------------|------------|-------------------|------|
|                            | mero rocas |                   |      |
| ソース フォーマット:                | 固定         | ~                 |      |
|                            |            |                   | <br> |
|                            |            |                   |      |
| □ 指令ファイルの生成                |            | 🔲 コード カバレッジを有効にする |      |
| □リストファイルを生成                |            | □ プロファイラを有効にする    |      |
| 「オデバッガ田についパイル(の)           |            | □ 出力の表示           |      |

⑧ 更に画面を下へスクロールし COBSQL を有効にするためのコンパイラ指令を [追加指令] 欄に追加

| 追加指令:                                           |                                                                           |   |
|-------------------------------------------------|---------------------------------------------------------------------------|---|
| IBMCOMP P(cobsql) COBSQLTYPE=ORACLE8 END-C ENDP | <u>^</u>                                                                  |   |
| 1                                               | COBSQL を有効にするための指令。<br>COBSQL 指令 COBSQLTYPE に<br>は ORACLE8(Oracle 8 以上) を | ¥ |
|                                                 | 指定。                                                                       |   |

- ⑨ [OK] ボタンを押下
- 10) プログラムソースをプロジェクトにインポート
  - COBOL エクスプローラにてプロジェクトを右クリックし [インポート] > [インポート]
     を選択
  - ② [General] > [ファイルシステム] を選択し [次へ] ボタンを押下

| インポート・ソースの選択(S):    |   |
|---------------------|---|
| フィルタ入力              |   |
| 🗸 🗁 General         | ^ |
| 🚇 アーカイブ・ファイル        |   |
| 🔶 🗀 ファイル・システム       |   |
| → 既存プロジェクトをワークスペースへ |   |
| 🔜 設定                |   |

③ [参照] ボタンを押下し、エクスプローラでプログラムソースが格納されたフォルダヘナビゲートし [OK] ボタンを押下<sup>9</sup>

<sup>9</sup> チュートリアル中で利用するプログラムは本書とともに公開しています。

### ④ チュートリアルで利用するプログラム UPDOGERR.cbl にチェックを入れ、[終了] ボタンを押下

| 「「「」 インボート                                         | -                                                                    |       |  |
|----------------------------------------------------|----------------------------------------------------------------------|-------|--|
| <b>ファイル・システム</b><br>ローカル・ファイル・システムからリソースをインポートします。 |                                                                      |       |  |
| 次のディレクトリーから(Y): F:¥WP                              | ~                                                                    | 参照(R) |  |
| WP                                                 | noxa.cbl     noxa.pco     noxa.pco     O UPDOGERR.cbl     withxa.cbl |       |  |

自動ビルドが有効になっているため、インポートされた時点で自動的にコンパイルされ動的ロードモジュール Linux 環境に生成されます:

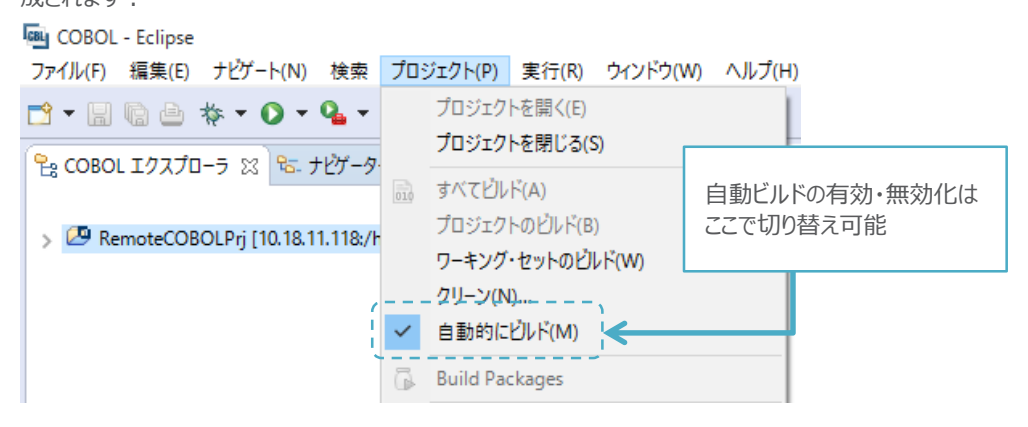

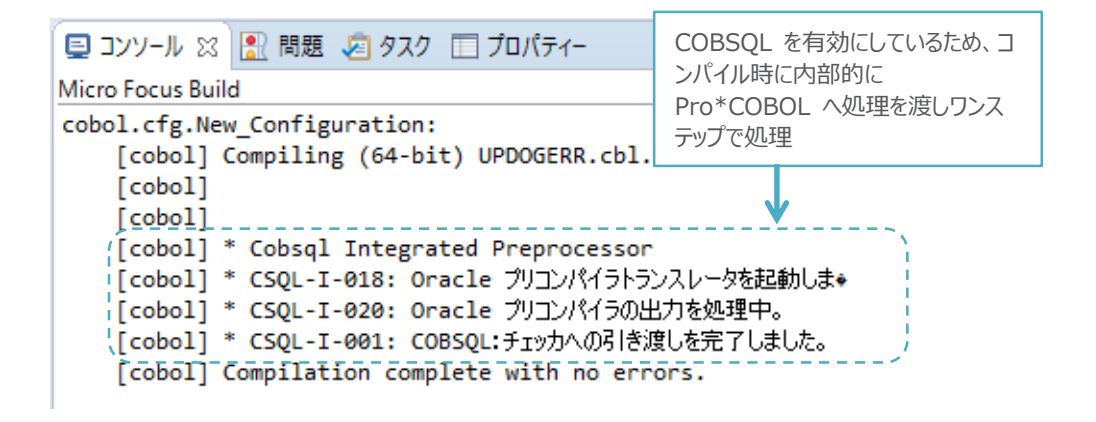

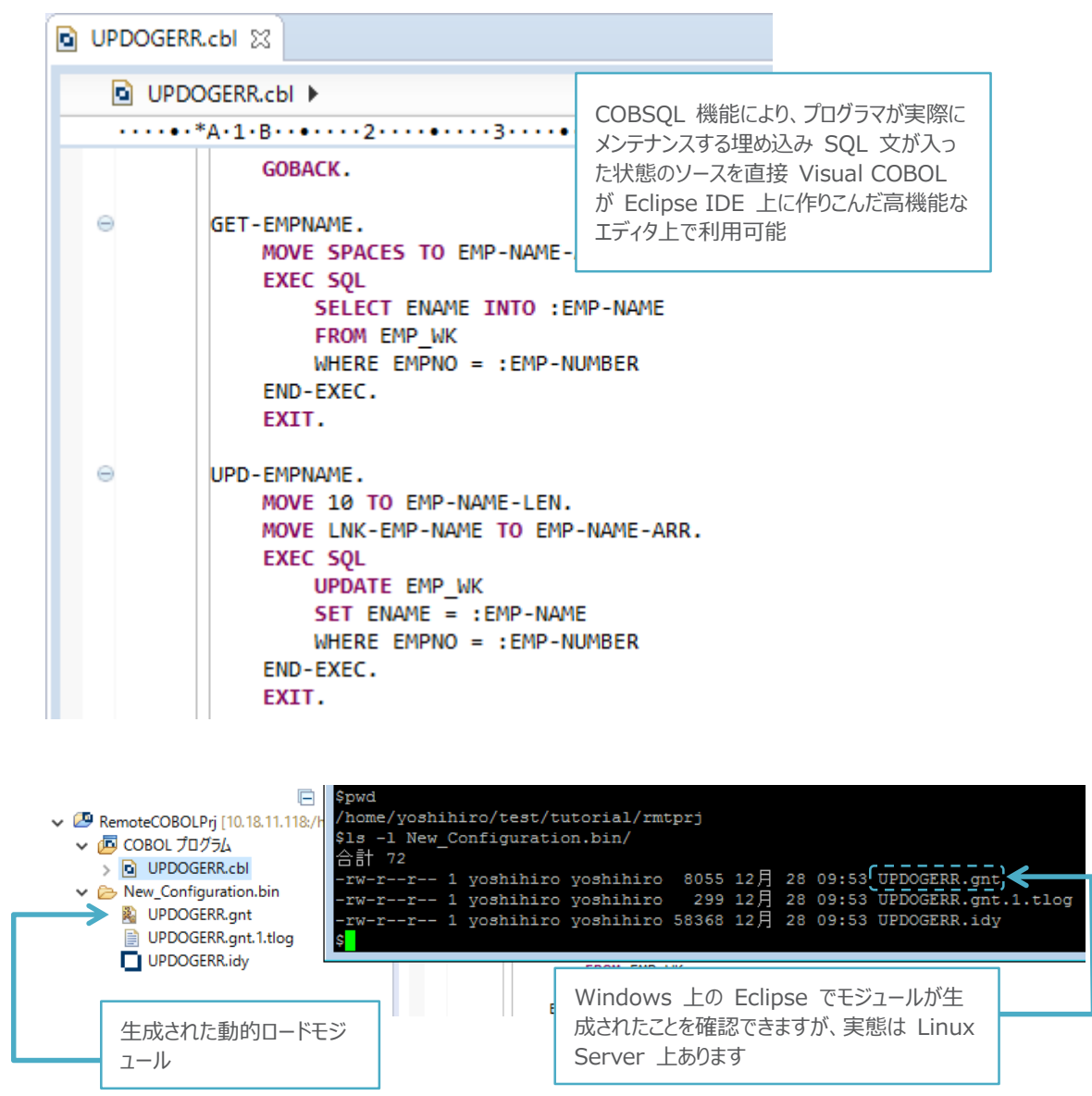

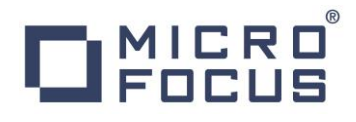

### 11) プログラムの処理内容を確認

本サンプルプログラムのポイントを下記に列挙します:

- > Database への接続、切断に関するロジックがない
- > COMMIT や ROLLBACK などの DCL(データ制御言語) がない
- > 受け取ったパラメータに基づき UPDATE 文を実行
- > UPDATE 文の前後で更新する/されたレコードの内容をログ排出
- > LNK-ERR-FLG に「Y」が渡された場合は意図的に実行時エラーを発生させる

プログラム抜粋:

| LINKAGE SECTION.<br>01 LNK-EMP-NUMBER PIC S9(4) COMP.<br>01 LNK-EMP-NAME PIC X(10).<br>01 LNK-ERR-FLG PIC X(1).<br>PROCEDURE DIVISION<br>USING LNK-EMP-NUMBER LNK-EMP-NAME LNK-ERR-FLG.<br>MAIN-PARA.                        |
|----------------------------------------------------------------------------------------------------|
| MOVE LNK-EMP-NUMBER TO EMP-NUMBER.<br>PERFORM GET-EMPNAME.<br>DISPLAY "EMPNAME BEFORE UPDATE: "EMP-NAME-ARR<br>UPON CONSOLE.<br>PERFORM UPD-EMPNAME.<br>PERFORM GET-EMPNAME.<br>DISPLAY "EMPNAME AFTER UPDATE: "EMP-NAME-ARR |
| UPON CONSOLE.                                                                                                    |
| MOVE EMP-NAME-ARR TO LNK-EMP-NAME.<br>GOBACK.                                                                                                    |
| GET-EMPNAME.<br>MOVE SPACES TO EMP-NAME-ARR.<br>EXEC SQL<br>SELECT ENAME INTO :EMP-NAME<br>FROM EMP_WK<br>WHERE EMPNO = :EMP-NUMBER<br>END-EXEC.<br>EXIT.                                                                    |
| UPD-EMPNAME.<br>MOVE 10 TO EMP-NAME-LEN.<br>MOVE LNK-EMP-NAME TO EMP-NAME-ARR.<br>EXEC SQL<br>UPDATE EMP_WK<br>SET ENAME = :EMP-NAME<br>WHERE EMPNO = :EMP-NUMBER<br>END-EXEC.<br>EXIT.                                      |
| ERR-HANDLING.<br>IF LNK-ERR-FLG = 'Y' THEN<br>SET IDX TO 11<br>MOVE SPACE TO TABLE-ITEM(IDX)<br>END-IF.<br>EXIT.                                                                                                    |

4.4 Enterprise Server へ生成したアプリケーションをディプロイ

### Windows 端末上での作業

- 1) Windows 上で Linux サーバで稼働する Enterprise Server を操作するための環境を設定
  - ① <Visual COBOL のインストールフォルダ> ¥bin¥mf-client.dat をテキストエディタで開く
  - ② [directories] 欄に

mrpi:// <Linux サーバの IP アドレス>:0

の形式で Linux サーバの Directory Server エントリを追加

- 2) Java インターフェイスをプロジェクトに追加
  - ① COBOL エクスプローラにてインポートしたプログラム UPDOGERR.cbl を右クリックし

[新規作成] > [Java インターフェイス] を選択

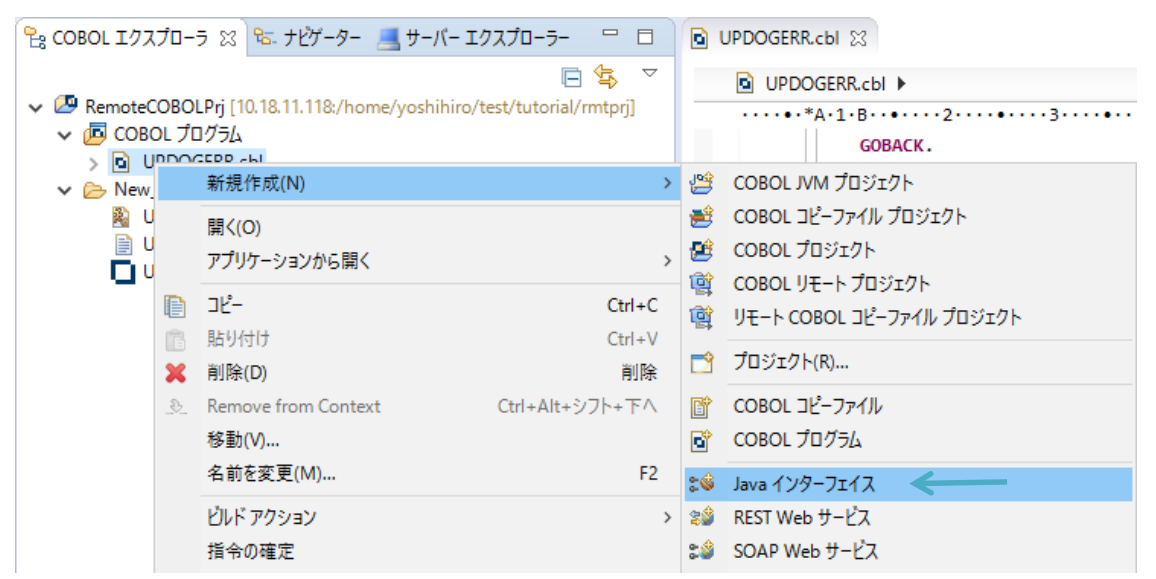

② [Java インターフェイス] 欄に任意の名前を入力

| 🔤 Java インターフェイスの新規作成ウィザード                          |               | × |
|----------------------------------------------------|---------------|---|
| Java インターフェイスの新規作成<br>このページで Java インターフェイスを新規作成します | 6-6-          | Ś |
| Java インターフェイス名: UPDOGERRs<br>マッピング: ④ デフォルト 〇 無し   |               |   |
| マップするプログラム: RemoteCOBOLPrj/UPDOGERR.cbl            | <br><i>\$</i> | 照 |

③ [終了] ボタンを押下

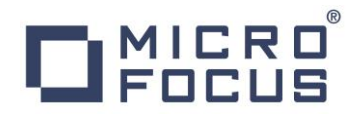

- COBOL Java のパラメータ変換マッピングを編集 デフォルトでは全てのパラメータが入出力となっていますが、ここでは、LNK-EMP-NUMBER 及び LNK-ERR-FLG を入力パラメ ータに変更してみます。
  - ① [LNK\_EMP\_NUMBER] をダブルクリック

|     | UPDOGERR.cbl 😵 UPD                                  | OGERRs &     |                                |  |  |  |
|-----|-----------------------------------------------------|--------------|--------------------------------|--|--|--|
| LIN | LINKAGE SECTION: UPDOGERR オペレーション - インターフェイス フィールド: |              |                                |  |  |  |
| 2   | 前                                                   | PICTURE      |                                |  |  |  |
|     | LNK-EMP-NUMBER                                      | S9(4) comp-5 | ► LNK_EMP_NUMBER_io 入出力 short  |  |  |  |
|     | LNK-EMP-NAME                                        | X(10)        | ~ ➡ LNK_EMP_NAME_TO 入出力 String |  |  |  |
|     | LNK-ERR-FLG                                         | х            | ➡ LNK_ERR_FLG_io 入出力 String    |  |  |  |
|     |                                                     |              |                                |  |  |  |

[方向] を [入力] に変更し [OK] ボタンを押下

| <u></u> 国語 フィ | ィールドプロパティ         |   |         | × |
|---------------|-------------------|---|---------|---|
| 名前:           | LNK_EMP_NUMBER_io |   |         |   |
| 型:            | short             | ~ | OCCURS: | 0 |
| 方向:           | (●入力)○出力 ○入出力     |   |         |   |

③ 同じ要領で LNK-ERR-FLG も入力パラメータへ変更

| 編集後の画面:                |              |                      |           |        |
|------------------------|--------------|----------------------|-----------|--------|
| UPDOGERR.cbl 🛛 🕄 🔊 *UP | DOGERRs 🛛    |                      |           |        |
| INKAGE SECTION:        |              | UPDOGERR オペレーション - イ | ンターフェイスフィ | ールド:   |
| 名前                     | PICTURE      | 名前                   | 方向        | 型      |
| LNK-EMP-NUMBER         | S9(4) comp-5 | ( 🛏 LNK_EMP_NUMBER   | _io 入力    | short  |
| LNK-EMP-NAME           | X(10)        | LNK_EMP_NAME_io      | 入出力       | String |
| LNK-ERR-FLG            | Х            | 🛛 🗄 🛏 LNK_ERR_FLG_io | 入力        | String |

④ Ctrl + S を打鍵し、変更を保存

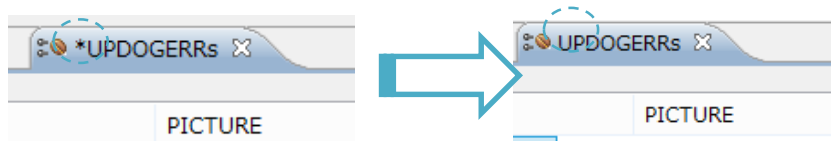

- 4) ディプロイする COBOL サービスの各種情報を設定
  - ① COBOL エクスプローラにて追加した Java インターフェイスを右クリックし [プロパティ] を選択

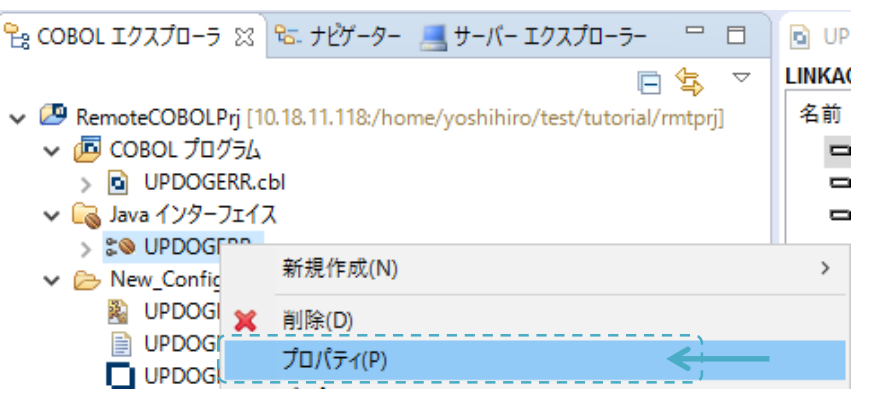

② [ディプロイメントサーバー] タブを選択

| In マッピング プロパティ                      |  | $\times$ |
|-------------------------------------|--|----------|
| 一般 ディプロイメントサーバー アプリケーションファイル EJB 生成 |  |          |
| ● EJB を生成                           |  |          |
| ○ Java Bean を生成 (J2SE を使用)          |  |          |
|                                     |  |          |

③ [Enterprise Server 名] 欄にて [変更] ボタンを押下

| 👜 マッピング    | <i>้า プ</i> ロパティ |                     |          | _ |       | × |
|------------|------------------|---------------------|----------|---|-------|---|
| 一般デ        | ィプロイメントサーバー      | アプリケーションファイル        | EJB 生成   |   |       |   |
| Enterprise | Server 名:        |                     |          |   | ( 変更. | ; |
| Enterpr    | rise Server 実行時環 | 境の使用                |          |   |       |   |
|            |                  | Enterprise Server 3 | 爬行時環境の構成 |   |       |   |

④ Linux Server 上で稼働する XA Switch Module をディプロイした Enterprise Server を選択し [OK] ボタンを押下

| 🔤 Enterprise Server を選択              |          |          |                    |                    |                |    |
|--------------------------------------|----------|----------|--------------------|--------------------|----------------|----|
| ディプロイ先の Enterprise Server を選択してください: |          |          |                    |                    |                |    |
|                                      | サーバー     | サービス名    | サービス状態             | エンドポイント            | リスナー状態         | 説明 |
|                                      | ESDEMO   | Deployer | Available, Stopped | 0.0.0.0:0          | BitMode=32-Bit | De |
|                                      | ESDEMO64 | Deployer | Available, Started | 10.18.11.118:22786 | BitMode=64-Bit | De |
|                                      |          |          |                    |                    |                |    |

⑤ [トランザクション管理] 欄では [コンテナ管理] を選択

| t | ナービス名:                     |  |
|---|----------------------------|--|
|   | UPDOGERR                   |  |
|   | トランザクション管理<br>〇 アプリケーション管理 |  |
|   | ● コンテナ管理                   |  |

⑥ [アプリケーションファイル] タブを選択

| 🔤 マッピング プロパティ                 |        |    | $\times$ |
|-------------------------------|--------|----|----------|
| 一般 ディプロイメントサーバー アプリケーションファイノ  | EJB 生成 |    |          |
| Enterprise Server 名:          |        |    |          |
| ESDEMO64 (10.18.11.118:22786) |        | 変更 |          |

⑦ [レガシーアプリケーションをディプロイする]を選択

| Canal マッピング プロパティ                         | _       |        | × |
|-------------------------------------------|---------|--------|---|
| 一般 ディプロイメントサーバー アプリケーションファイル EJB 生成       |         |        |   |
| レガシーアプリケーションをディプロイ済みか、またはサーバーにディプロイする必要があ | るかを指定して | てください。 |   |
| ○ レガシーアプリケーションは既にディプロイ済み                  |         |        |   |
| ディプロイされたアプリケーションのパス:                      |         |        |   |
| ● レガシーアプリケーションをディプロイする                    |         |        |   |

⑧ [ファイル追加] ボタンを押下

| ◉ レガシーアプリケーションをディプロイする |        |
|------------------------|--------|
| アプリケーションファイル:          | K      |
|                        | ファイル追加 |
|                        | ファイル削除 |
|                        |        |

⑦ プロジェクトフォルダ以下に生成された動的ロードモジュール及びデバッグ情報ファイルの2ファイルを Ctrl を打鍵しながら選択し、[OK] ボタンを押下

[EJB 生成] タブをクリック

| 🔤 マッピング プロパティ |                |              |                    |         |   | × |
|---------------|----------------|--------------|--------------------|---------|---|---|
| 一般            | ディプロイメントサーバー   | アプリケーションファイル | EJB生成              |         |   |   |
| レガシ-          | -アプリケーションをディプロ | イ済みか、またはサーバー | にディプロイする必要があるかを指定し | してください。 | • |   |

[アプリケーションサーバー] 欄にて [JEE6] 及び [WebLogic 12.1.1] を選択

| 🔤 マッピング プロパティ         |                                |  | $\times$ |
|-----------------------|--------------------------------|--|----------|
| 一般 ディプロイメントサーバー アプリ   | ケーションファイル EJB 生成               |  |          |
| アプリケーション サーバー JEE 6 🗸 | WebSphere 8.0 🗸 🗸 🗸 🗸          |  |          |
| ✓トランザクション可能           | WebSphere 8.0<br>WebSphere 8.5 |  |          |
| EJB 属性 →              | WebLogic 12.1.1<br>JBoss 6.1.0 |  |          |
| Bean 名: UPDOGERR      | JBoss 7.1.1                    |  |          |

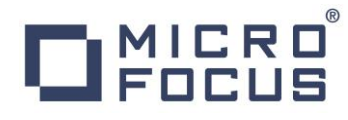

12 [インターフェイスタイプ] 欄にて [リモート] を選択

| - EJB 属性     |                          |
|--------------|--------------------------|
| Bean 名:      | UPDOGERRs                |
| パッケージ名:      | com.mypackage.UPDOGERRs  |
| セッション永続性:    | ○ ステートレス <b>◎ ステートフル</b> |
| インターフェイス タイプ | *: ○ ローカル (● リモート 🚄      |

13 [J2EE クラスパス] 欄中の [参照] ボタンを押下

| – J2SEと J2EE の属性            |                                              |               |
|-----------------------------|----------------------------------------------|---------------|
| Java コンパイラ:                 | /usr/bin                                     | 参照            |
| EJB、コネクタ(また、<br>J2EE クラスパス: | クライアント生成する場合、servlet と JSP)関連の JAR ファイルのパスを追 | 加します。<br>  参照 |

④ ポップアップされるツリー画面にて WebLogic のインストールディレクトリに格納されている weblogic.jar を選択し [OK]
 ボタンを押下

選択後の画面イメージ:

| EJB、コネクタ(また、ク | ライアント生成する場合、servlet と JSP)関連の JAR ファイルのパスを追加します。                 |
|---------------|------------------------------------------------------------------|
| J2EE クラスパス:   | pp/yoshihiro/product/wls1221/wlserver/server/lib/weblogic.jar 参照 |

- 15 [OK] ボタンを押下し、設定画面を閉じる
- 5) 作成した COBOL サービスを Enterprise Server ヘディプロイ COBOL エクスプローラにて作成したサービスを右クリックし [ディプロイ] を選択

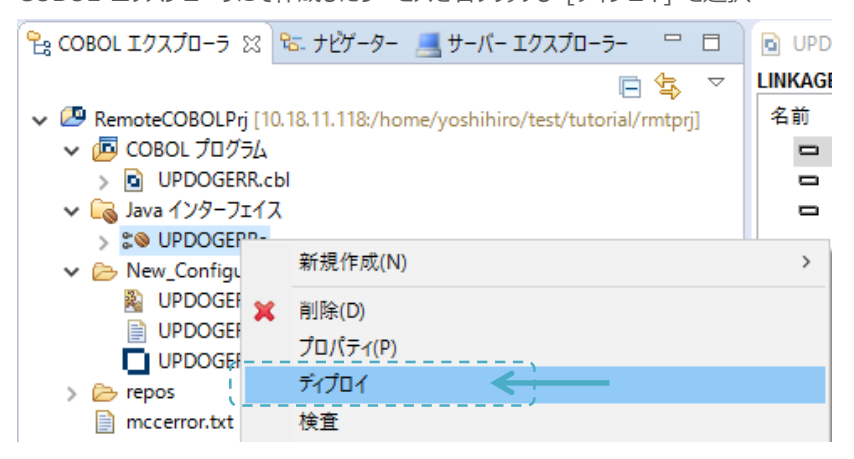

処理の経過はコンソールビューにて確認ができます:

| 🖳 コンノール 🛙 🔝 問題 🎜 タスク 🔲 プロパティー                                             |                             |  |
|---------------------------------------------------------------------------|-----------------------------|--|
| サービス インターフェイス コンソール                                                       | エラーなしで、ディプロイ処               |  |
| 0020 (2015年12月28日 11時3000秒): Adding service and package objects to direct | 理が完了したことが確認で                |  |
| 0021 (2015年12月28日 11時30分00秒): Using directory at mrpi://10.18.11.118:86   | きます。                        |  |
| 0030 (2015年12月28日 11時30分00秒): ES server "ESDEMO64" notified service "UPDO | GERR.UPDOGERR" is available |  |
| 0002 (2015年12月28日 11時30分00秒): Installation of package "UPDOGERRs.car" fin | ished with 3 warnings       |  |
| <u>^</u>                                                                  |                             |  |

- 6) Enterprise Server Administration Console 画面よりディプロイが正常に処理されたことを確認
  - ① [サーバーエクスプローラー] タブをクリック
     ▲ COBOL UPDOGERRs Eclipse
     ファイル(F) 編集(E) ナビゲート(N) 検索 プロジェクト(P) 実行(R) ウィンドウ(W)
     マ マ マ マ マ ●
     ● や ▼ マ マ ●
     ● や ▼ ▼ □ ペ ▼
  - [ローカル]を右クリックし [新規] > [Directory Server 接続] を選択

| 🔓 COBOL エクスプเ | J-5 | ≌ ナビゲーター       | 📃 サーバー エク | אל -ד- מלגל |   |                    |                | .cbl   | :0 L |
|---------------|-----|----------------|-----------|-------------|---|--------------------|----------------|--------|------|
|               |     |                |           |             |   | $\bigtriangledown$ | LINKAGE SECT   | TION:  | /    |
| > 📃 ローカル [loc |     | 新規作成(N)        |           | >           | 2 | Direc              | tory Server 接続 | K      |      |
|               |     | Administration | n ページを開く  | Ctrl+F3     |   | ₹ØĤ                | 也(O)           | Ctrl   | +N   |
|               | ×   | 削除             |           | 削除          |   |                    | LINK-E         | KK-FLG |      |
|               | 8   | 更新             |           | F5          |   |                    |                |        |      |

③ [名前] 欄には Linux Server を識別する任意の名称を、[サーバアドレス] 欄には Linux Server のアドレスを入力

| All with the close server 1g       | 10C                       |                             |       |
|------------------------------------|---------------------------|-----------------------------|-------|
| 接続の新規作成<br>既存の Micro Focus Directo | nn Senver A の接結の新規作成! = t |                             |       |
| 2前·                                |                           | 実際の環境で利用するアドレス<br>き換えてください。 | スに適宜置 |
| -H 80.                             |                           |                             |       |
| サーバアドレス (IPv4/ホスト名):<br>サーバーポート:   | 10.18.11.118              | 本欄はデフォルトのままにしてま             | うきます。 |
| 2 77 46 15                         |                           |                             |       |

Micro Focus Visual COBOL チュートリアル - JCA による Oracle WebLogic 連携アプリケーション開発 編 PAGE 24

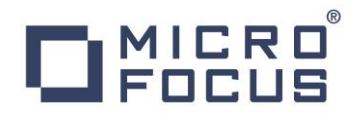

④ [終了] ボタンを押下

[終了] ボタン押下後のイメージ:

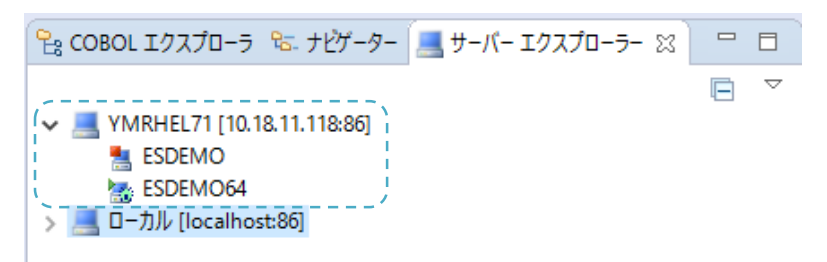

⑤ 追加したサーバを右クリックして [Administration ページを開く] を選択

| B | COBOLエク | マプロ           | 1-5       | ጜ ナビゲーター                | 💻 サーバー エ | クスプローラ   | - 🛛 |   |
|---|---------|---------------|-----------|-------------------------|----------|----------|-----|---|
| ~ |         | 71 71         | 10.1<br>新 | 10.11.110.061<br>規作成(N) | •        |          | >   |   |
|   | 🔚 ESE   |               | Ac        | Iministration $^{n}$ -  | ジを開く     | Ctrl+F3  | Ę,  | - |
| > |         | <b>×</b><br>& | 削<br>更    | 除<br>新                  |          | 削除<br>F5 | ;   |   |

- ⑥ Enterprise Server Administration 画面にて対象の Enterprise Server の行中の [編集] ボタンを押下
- ⑦ [サービス] タブをクリック

| ▲ Server ESDEMO64 [開始 ✔]                          |
|---------------------------------------------------|
| <b>サーバー…</b> リスナー (2) サービス (3) ハンドラ (4) パッケージ (1) |
| プロパティ<br>構成 診断 過去の統計                              |
| ──般 XAリソース (1) MSS MQ スクリプト アクセス権 セキュリティ          |
| 名前: ESDEMO64                                      |

追加したサービスがディプロイされ、正常ステータスで稼働中であることが確認できます:

|              |                                                        | •               |                  |      | Server ESDE                                                | MO64 [   | 開始 🖌 ]     |              |                  |                     |
|--------------|--------------------------------------------------------|-----------------|------------------|------|------------------------------------------------------------|----------|------------|--------------|------------------|---------------------|
| サーバー.        | - לגע                                                  | (2)             | ナービス (           | 3)   | ハンドラ (4)                                                   | パッケー     | ジ(1)       |              |                  |                     |
| サービス表        | サービス表示フィルタ ネームスペース: オペレーション:                           |                 |                  |      |                                                            |          |            |              |                  |                     |
| 1 - 3 of 3 ( | 1 - 3 of 3 displayable namespaces from a total of 3 Sh |                 |                  |      |                                                            |          |            |              | Sho              |                     |
|              | サービス<br>ネームス<br>ペース                                    | オペレーショ<br>ン     | サービス<br>クラス      | 探索順序 | リスナー                                                       |          | 要求<br>ハンドラ | 実装<br>パタケージー | 現<br>ステータ<br>ス 」 | ス<br>テー<br>タス<br>ログ |
|              | Deployer                                               | Deployer<br>編集… | MF<br>deployment | 1    | 1 CP 1 Web<br>top:10.18.11.118*:22<br>(ym-rhel71)          | :786*    |            |              | Available        | ок                  |
|              | ES                                                     | ES<br>編集…       | MFES             | 1    | 1 CP 1 Web Services<br>tcp:10.18.11.118*:90<br>(ym-rhel71) | and J2EE |            |              | Available        | ок                  |
| 削除           | UPDOGERR                                               | 1 of 1 oper     | ations sho       | owr  | 1                                                          |          |            |              |                  | Ì                   |
|              |                                                        | .UPDOGERR<br>編集 |                  | 1    | 1 CP 1 Web Services<br>tcp:10.18.11.118*:90<br>(ym-rhel71) | and J2EE | MFRHBINP   | UPDOGERR     | Available        | OK                  |
| 追加           | ~                                                      |                 |                  | _    |                                                            |          |            |              |                  | '                   |

4.5 Java EE クライアントアプリケーションを WebLogic Server にディプロイ

### Windows 端末上での作業

1) ディプロイしたサービスをテスト呼び出しするスタブクライアントアプリケーションを作成

COBOL エクスプローラにて Java インターフェイスを右クリックして [クライアント生成] を選択

| 🔓 COBOL エクスプローラ 😒                                                                                                    | ≌. ታピゲ−タ−                   | 💻 サーバー エクスプロ・         | -5- "        |                    |
|----------------------------------------------------------------------------------------------------|-----------------------------|-----------------------|--------------|--------------------|
|                                                                                                    |                             |                       | E \$         | $\bigtriangledown$ |
| <ul> <li>P RemoteCOBOLPrj [1</li> <li>原 COBOLプログラム</li> <li>り UPDOGERR.c</li> <li>し upDOGER.c</li> <li>し upDOGER.c</li> </ul> | 0.18.11.118:/ho<br>:bl<br>ス | me/yoshihiro/test/tut | orial/rmtprj | בו                 |
|                                                                                                    | Ve ett / NIX                |                       |              |                    |
| New 新成                                                                                                    | rfax(IN)                    |                       |              | >                  |
| <sup>器</sup> u × 削除<br>■ u プロバ                                                                                                | (D)<br>゚ティ(P)               |                       |              |                    |
| > 🗁 repo: ディプ                                                                                                    | 0 <b>1</b>                  |                       |              |                    |
| 📄 mcce   検査                                                                                                    |                             |                       |              |                    |
| 開く                                                                                                    |                             |                       |              |                    |
| 251                                                                                                    | アント生成                       |                       |              | < ;                |

正常に処理されると

<プロジェクトディレクトリ>/repos/<サービス名>.deploy

配下に .ear にアーカイブされた Java EE アプリケーションが生成されます:

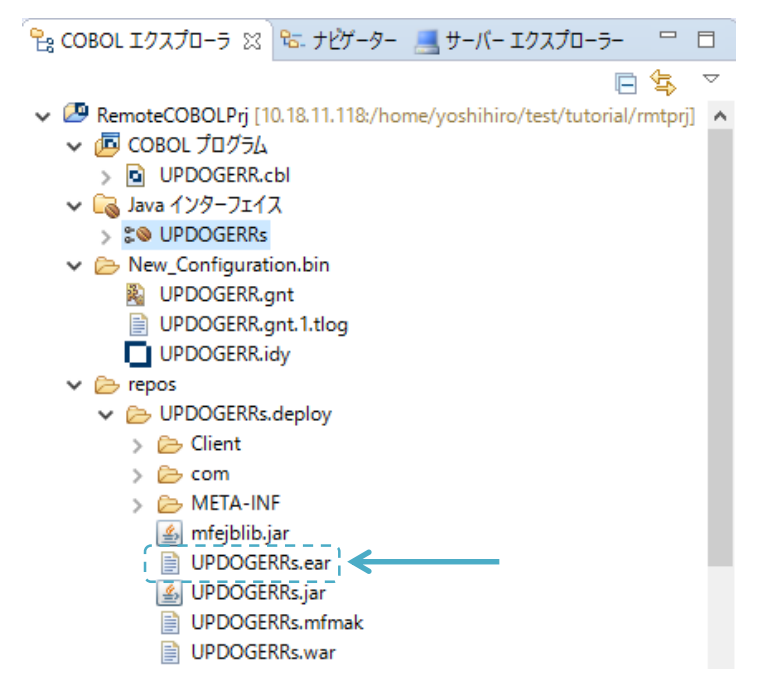

#### Linux Server 上での作業

- 2) Linux Server にログイン
- 3) Visual COBOL の環境設定スクリプト \$COBDIR/bin/cobsetenv を実行
- 4) \$DOMAIN\_HOME/lib (C

\$COBDIR/javaee/javaee6/oracleweblogic1211/mfconnector.jar 及び

Log4j 1.2.12 以降の jar<sup>10</sup>

を追加

- 5) 対象の WebLogic サーバを起動<sup>11</sup>
  - startWebLogic.sh を実行し管理サーバを起動

出力例:

\$ \$DOMAIN\_HOME/bin/startWebLogic.sh

<2015/12/28 15 時 27 分 56 秒 JST> <Notice> <Server> <BEA-002613> <チャネル"Default[1]"は、現在 10. 18.11.118: 7001 でプロトコル iiop, t3, ldap, snmp, http をリスニングしています。> <2015/12/28 15 時 27 分 56 秒 JST> <Notice> <Server> <BEA-002613> <チャネル"Default[2]"は、現在 0: 0:0:0:0:0:0:1%lo: 7001 でプロトコル iiop, t3, ldap, snmp, http をリスニングしています。> <2015/12/28 15 時 27 分 56 秒 JST> <Notice> <WebLogicServer> <BEA-000360> <サーバーが RUNNING モー ドで起動しました。> <2015/12/28 15 時 27 分 56 秒 JST> <Notice> <WebLogicServer> <BEA-000365> <サーバー状態が RUNNING に変化しました。>

② startNodeManager.sh を実行し Node Manager を起動

出力例:

\$ \$DOMAIN\_HOME/bin/startNodeManager.sh

<2015/12/28 15 時 33 分 43 秒 JST> <INF0> <base\_domain> <AppSvr01> <サーバー' AppSvr01' の状態が FOR CE\_SHUTTING\_DOWN から SHUTDOWN へ調整されました> <2015/12/28 15 時 33 分 44 秒 JST> <INF0> <ポート 5556、ホスト localhost/127.0.0.1 でセキュア・ソケ ット・リスナーが開始しました>

 <sup>&</sup>lt;sup>10</sup> mfconnector.jar は Log4j 1.2.12 以降で追加された機能を利用します。しかし、WebLogic にビルドインで組み込まれる
 Log4j は 1.2.8 となるため、本手順のようにして依存を解決させます。本例では 1.2.17 jar 「log4j-1.2.17.jar」を利用しました。
 <sup>11</sup> 本書で示すのはあくまでも起動方法の一例です。詳細については Oracle 社のマニュアル等を参照してください。

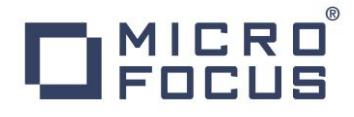

③ WebLogic の管理コンソールヘログイン

デフォルトから変更していない場合は、web ブラウザで http://くLinux サーバのアドレス>:7001 へアクセスします。

④ [base\_domain] > [環境] > [サーバー] へとナビゲート

| ORACLE WebLogic Server Ad                                           | min |
|---------------------------------------------------------------------|-----|
| チェンジ・センター                                                           |     |
| 変更と再起動の表示                                                           | _   |
| 構成の編集が有効です。今後、このドメインの項<br>目を変更、追加、または削除すると、変更内容は<br>自動的にアクティブ化されます。 | !   |
| ドメイン構造                                                              |     |
| base_domain<br>□ + ポメイン・パーティション<br>□ - 環境<br>□ - クラスタ<br>           |     |

⑤ [制御] タブをクリック

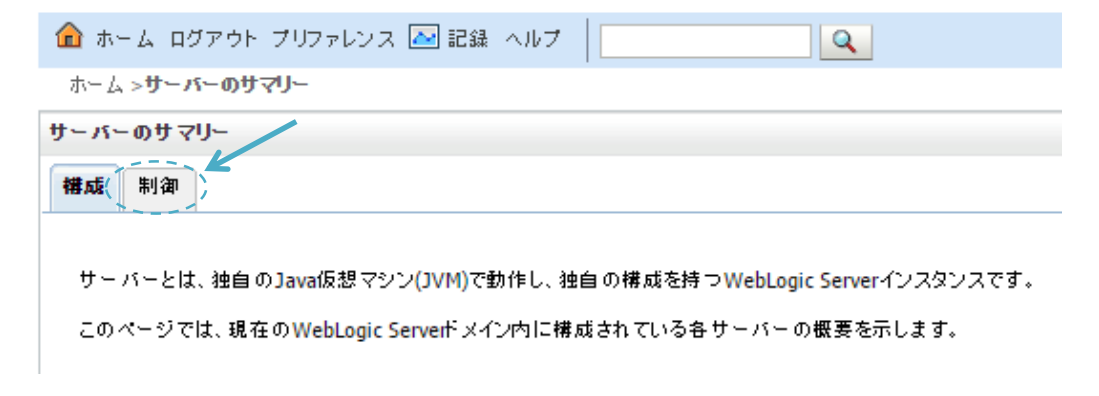

⑥ 対象のサーバにチェックを入れ [起動] ボタンを押下(本例では AppSvr01 を起動します)

|          |   | <b>サ</b> ー, | バー (フィルタされています - 他にも列があります) |
|----------|---|-------------|-----------------------------|
| <u> </u> |   | 起動          | カ 再開 中断 v 停止 v SSLの再起動      |
|          |   |             | サーバー 🏟                      |
|          |   |             | AdminServer(管理サーバー)         |
|          | 4 |             | AppSvr01                    |
|          |   | 起動          | カ 再開 中断 v 停止 v SSLの再起動      |

⑦ 再度 [base\_domain] > [環境] > [サーバー] へとナビゲートし、サーバの状態を確認

| _ | サーバー (フィルタされています - 他にも列があります) |           |                   |              |          |         |      |      |               |
|---|-------------------------------|-----------|-------------------|--------------|----------|---------|------|------|---------------|
|   | 新規                            | 2 クローン 削除 |                   |              |          |         |      |      | 表示項目1-2/2 前 次 |
|   |                               | 名前 🗠      |                   | <u> </u>     | クラスタ     | 797     | 状態   | ~#Z  | リスニング・ポート     |
|   | AdminServer(管理サーバー)           |           | 構成済               |              |          | RUNNING | 🖋 ок | 7001 |               |
|   | AppSvr01                      |           | 構成済               |              | ymrhel71 | RUNNING | 🖋 ок | 7003 |               |
|   |                               |           | [状態] 欄が<br>替わることを | が「RUNN<br>確認 | IING」に切り | )       |      |      |               |

- 6) 別のターミナルにて Linux Server ヘログイン
- 7) Visual COBOL の環境設定スクリプト \$COBDIR/bin/cobsetenv を実行
- 8) リソースアダプタに埋め込まれたポート番号をデフォルトの「9003」から 4.2 11) で指定した「9006」へ変更
  - ① root 権限を持ったユーザへ切り替え
  - ② \$COBDIR/javaee へ移動

| -    | • •      |         |  |  |  |  |  |
|------|----------|---------|--|--|--|--|--|
| # cd | \$COBDIR | /javaee |  |  |  |  |  |
| #    |          |         |  |  |  |  |  |
|      |          |         |  |  |  |  |  |

③ COBOL Resource Adapter utility を使ってポイントするポート番号を変更

| #bash ravaluesupdater.sh                                        |                                  |
|-----------------------------------------------------------------|----------------------------------|
| Your available application servers are:                         |                                  |
| ibmwebsphere7                                                   |                                  |
| jboss5                                                          |                                  |
| oracleweblogic10                                                |                                  |
| ibmwebsphere8                                                   | WebLogic 12c PJ(70)              |
| ibmwebsphere85                                                  | mfcobol-xa.rar を指定します。           |
| jboss6                                                          |                                  |
| jboss7                                                          |                                  |
| oracleweblogic1211                                              | ♥                                |
| Please enter the application server you would like to update: o | pracleweblogic1211               |
| Your available resource adapters are:                           |                                  |
| mfcobol-localtx.rar                                             |                                  |
| mfcobol-notx.rar                                                |                                  |
| mfcobol-xa.rar                                                  | K                                |
| Please enter the resource adapter you would like to update: mfo | cobol-xa. rar                    |
| ServerHost is currently set to: localhost (Default: localhost)  |                                  |
| Would you like to change the value of ServerHost? (y/n/reset t  | to default x to exit)            |
| n                                                               |                                  |
| ServerPort is currently set to: 9003 (Default: 9003)            |                                  |
| Would you like to change the value of ServerPort? (y/n/reset    | to default x to exit)            |
| у                                                               |                                  |
| Please enter the new value:                                     | ホート番号を 9006 へ変更しま                |
| 9006                                                            | 9.                               |
| Trace is currently set to: false (Default: false)               |                                  |
| Would you like to change the value of Trace? (y/n/reset to de   | fault x to exit)                 |
| X                                                               |                                  |
| Any changes have already been saved. Are you sure you want to e | exit? Please enter y to confirm: |
| У                                                               |                                  |
| #                                                               |                                  |

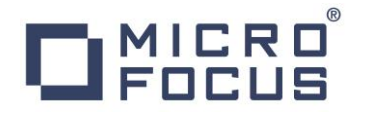

- ④ 一般ユーザへ戻る
- 9) Enterprise Server のリソースアダプタを WebLogic ヘディプロイ
  - ① WebLogic が提供するディプロイメントツール weblogic.Deployer を利用するための環境変数を設定

| <pre>\$ export WL_USER=weblogic \$ export WL_PASSWD=weblogic123</pre> | 実際の環境で構成したパスワードに適宜<br>置き換えてください。                 |
|-----------------------------------------------------------------------|--------------------------------------------------|
| \$ export NAME=mfcobol-xa                                             |                                                  |
| <pre>\$ export FULL_PATH_TO_THE_RAR_FILE=\$COBDIR/jav</pre>           | aee/javaee6/oracleweblogic1211/mfcobol-xa.rar    |
| <pre>\$ export TARGETSVR=AppSvr01 \$</pre>                            | ディプロイするリソースアダプタ                                  |
|                                                                       |                                                  |
|                                                                       | ディプロイ先のサーバ(本例では 5) で起動し<br>た AppSvr01 を指定しています。) |

② weblogic.Deployer を使ってリソースアダプタを WebLogic ヘディプロイ

#### 出力例:

\$ java -classpath \$WL\_HOME/server/lib/weblogic.jar weblogic.Deployer -username \$WL\_USER -passwo rd \$WL\_PASSWD -name \$NAME -deploy \$FULL\_PATH\_TO\_THE\_RAR\_FILE -targets \$TARGETSVR weblogic.Deployer がオプション -username weblogic -name mfcobol-xa -deploy /opt/mf/VC23HF1/javae e/javaee6/oracleweblogic1211/mfcobol-xa.rar -targets AppSvr01 を指定して呼び出されました <2015/12/28 16時 08分 40秒 JST> <Info> <J2EE Deployment SPI> <BEA-260121> <アプリケーションmfc</p> obol-xa [アーカイブ: /opt/mf/VC23HF1/javaee/javaee6/oracleweblogic1211/mfcobol-xa.rar]の deploy 操作を AppSvr01 に初期化しています。> タスク0が開始されました: [Deployer:149026] AppSvr01 上のアプリケーション mfcobol-xa をデプロイ。 タスク0 完了: [Deployer:149026] AppSvr01 上のアプリケーション mfcobol-xa をデプロイ。 ターゲットの状態: サーバー AppSvr01 で deploy 完了 \$

#### 10) リソースアダプタがディプロイされたことを確認

- WebLogic Server Administration Console ヘログイン
- ② [デプロイメント] をクリック

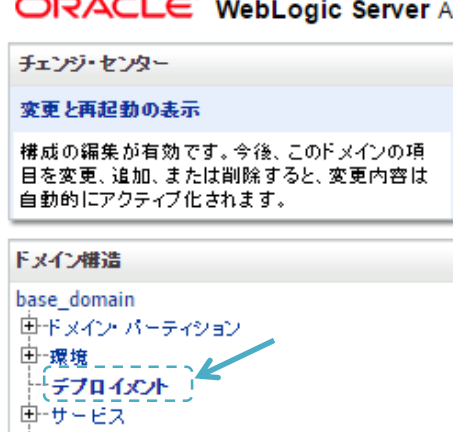

ORACLE WebLogic Server Ac

③ [デプロイメント] 表にてディプロイしたファイルがリソースアダプタとして認識されていることを確認

| ቻプロイメント      |           |              |                   |          |           |  |  |  |
|--------------|-----------|--------------|-------------------|----------|-----------|--|--|--|
| インストール 更新 削除 |           |              |                   |          |           |  |  |  |
| □ 名前 ↔       | 状態        | <b>NIK</b> Z | <u> १</u> -17     | ターゲット    | ל-בג      |  |  |  |
| mfcobol-xa   | アク<br>ティブ | 🖋 ок         | リノー<br>ス・ア<br>ダブタ | AppSvr01 | グローバ<br>ル |  |  |  |

- 11) 1) で生成したスタブクライアントアプリケーションのディプロイ
  - ① WebLogic Server Administration Console のトップ画面にて再度 [デプロイメント] をクリック
  - ② [インストール] ボタンを押下

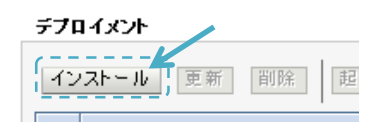

③ [パス] 欄に1)で生成した .ear にアーカイブされたアプリケーションを指定し [次] ボタンを押下

|            | /                                                                                                    |
|------------|----------------------------------------------------------------------------------------------------|
| パス:        | ///home/yoshihiro/test/tutorial/rmtprj/repos/UPDOGERRs.deploy/UPDOGERRs.ear                                      |
| 最近使用されたパス: | (&L)                                                                                                    |
| 現在の場所:     | 10.18.11.118 / home / yoshihiro / app / yoshihiro / product / wls1221 / user_projects / domains /<br>base_domain |
| 🗀 bin      |                                                                                                    |

④ [このデプロイメントをアプリケーションとしてインストールする]を選択し [次] ボタンを押下

| 民          |                                                                                                    |
|------------|----------------------------------------------------------------------------------------------------|
| 1          | ンストール・タイプおよびスコープの選択                                                                                |
| デす         | プロイメントをアプリケーションとライブラリのどちらとしてインストールするかを選択します。また、このデプロイメントのスコープも決定しま。<br>。                           |
| アフ         | フリケーションとそのコンボーネントが同じ場所に割り当てられます。これは最もよく利用される方法です。                                                  |
| ۲          | このデプロイメントをアプリケーションとしてインストールする                                                                      |
| アフ         | オリケーション・ライブラリは、他のデブロイメントが共有できるデブロイメントです。ライブラリの参照元アブリケーションを実行するすべての<br>ゲットでライブラリを使用できるようにする必要があります。 |
| $\bigcirc$ | このデブロイパントをライブラリとしてインスト ールする                                                                        |
|            | このデブロイバントをアブリケーションとしてインストールし、コンボーネントは個別に割り当てる                                                      |

⑤ [デプロイ・ターゲットの選択] 画面ではディプロイ先のサーバにチェックを入れ、[次] ボタンを押下

| アプリケーション・インストール・アシスタント                   |                         |
|------------------------------------------|-------------------------|
| 展る「次」「終了」「取消」                            |                         |
| デプロイ・ターゲットの選択                            |                         |
| このアプリケーションをデプロイするサーバーまたはクラスタを選択してください。デプ | ロイメントのターゲットは後から再構成できます。 |
| UPDOGERRsに指定可能なターゲット:                    |                         |
| サーバー                                     | ]                       |
| AdminServer                              |                         |
| AppSvr01                                 | ]                       |
| 戻る 次 終了 取消                               |                         |

⑥ オプション設定の画面ではデフォルトの状態のまま [終了] ボタンを押下

| アプリケーミ                                  | <b>ション・インストール・アシスタント</b>                                       |  |  |  |
|-----------------------------------------|----------------------------------------------------------------|--|--|--|
| 戻る)                                     |                                                                |  |  |  |
| オプション設定                                 |                                                                |  |  |  |
|                                         |                                                                |  |  |  |
| これらの<br>*は必須フ                           | 設定は、変更することもデフォルトを受け入れることもできます。<br>ィールドです                       |  |  |  |
| これらの<br>*は必須フ<br><u>- 一般 -</u><br>このデプロ | 設定は、変更することもデフォルトを受け入れることもできます。<br>ィールドです<br>コイメントの名前を指定してくたさい。 |  |  |  |

インストールが正常に処理されると、その旨のメッセージが [メッセージ] 欄に出力されます:

| 🏫 ホーム ログアウト プリファレンス 🔤 記録 ヘルプ         |
|--------------------------------------|
| ホーム >サーバーのサマリー > <b>デブロイバナ のサマリー</b> |
| メッセージ                                |
| ✔ すべての変更がアクティブ化されました。再起動は不要です。       |
| 🖌 🅪 デプロイメント は正常にインストールされました。         |

デプロイメントの表からもインストールされたことを確認できます:

#### デプロイメント

|  | インストール         更新         削除         表示項目1-2/2         前   次 |              |           |              |                                       |          |           |              |        |
|--|--------------------------------------------------------------|--------------|-----------|--------------|---------------------------------------|----------|-----------|--------------|--------|
|  |                                                              | 名前 💫         | 状態        | <b>NIK</b> Z | 947                                   | ターゲット    | スコープ      | ドメイン・パーティション | デブロイ順序 |
|  |                                                              | 👼 mfcobol-xa | アク<br>ティブ | 🖋 ок         | リソー<br>ス・ア<br>ダプタ                     | AppSvr01 | グローバ<br>ル |              | 100    |
|  |                                                              |              | アク<br>ティブ | <b>≪</b> ок  | エンタ<br>ープラ<br>イズ・<br>アプリ<br>ケーシ<br>ョン | AppSvr01 | グローバ<br>ル |              | 100    |
|  |                                                              |              |           |              |                                       |          |           |              |        |

4.6 Java EE クライアントアプリケーションより COBOL アプリケーションをテスト呼び出し

### Windows 端末上での作業

- 1) Java EE クライアントアプリケーションの入口画面を表示
  - ① ブラウザを起動
  - ② <Linux Server のアドレス>: <WebLogic のポート番号> / <デプロイメント名> / <オペレーション名>.jsp の形式でアプリケーションのメインページのアドレスをアドレスバーに入力し、Enter を打鍵

呼出し後の画面イメージ:

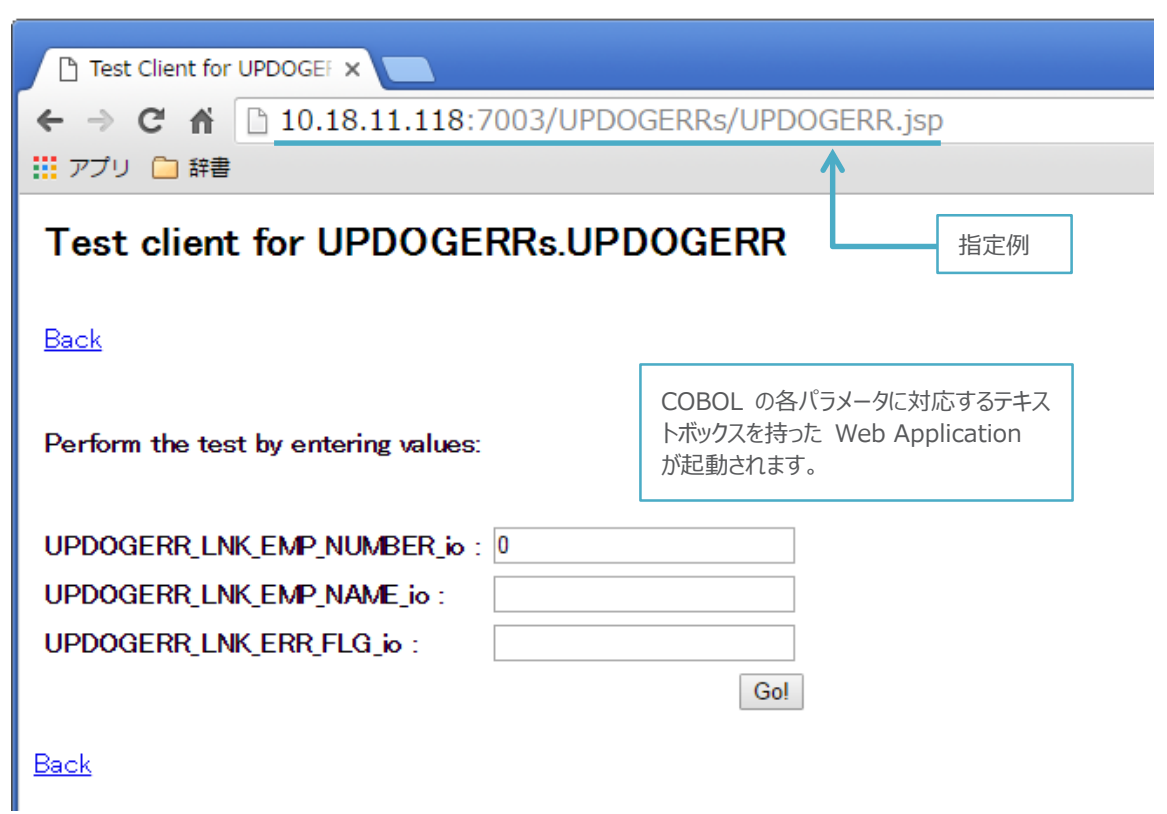

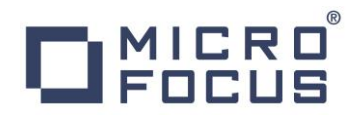

2) COBOL 内でエラーを発生させないパターンでアプリケーションを実行

[UPDOGERR\_LNK\_EMP\_NUMBER\_io] 欄には「**7566**」を [UPDOGERR\_LNK\_EMP\_NAME\_io] 欄には**任意の名前**を [UPDOGERR\_LNK\_ERR\_FLG\_io] 欄には「**N**」を を入力し [GO] ボタンを押下

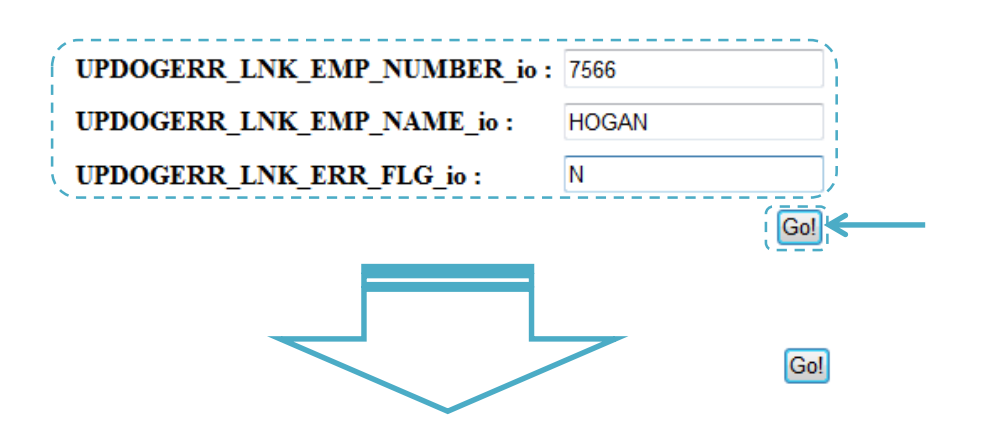

**Result:** 

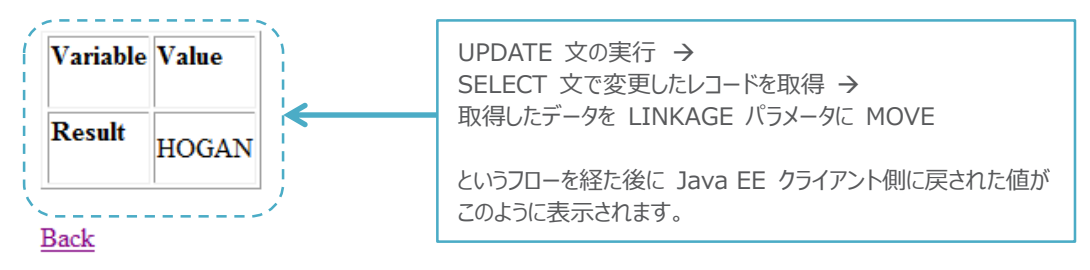

### Linux Server 上での作業

3) COBOL アプリケーションが操作したレコードを SQL\*Plus で確認

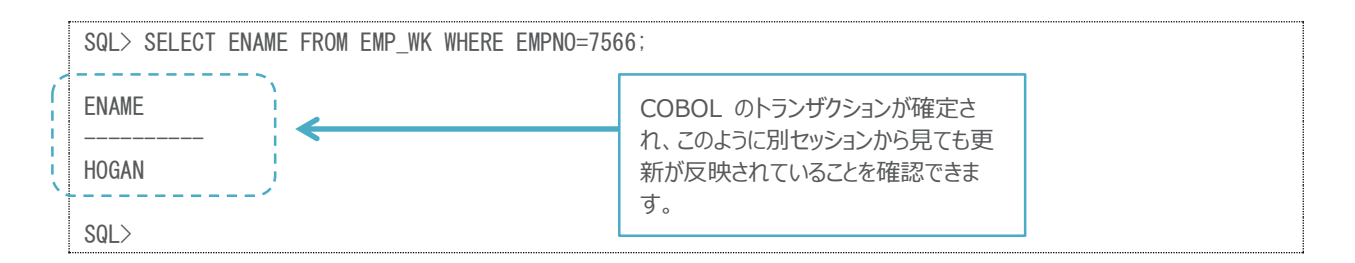

#### Windows 端末上での作業

4) COBOL 内でエラーを発生させないパターンでアプリケーションを実行

[UPDOGERR\_LNK\_EMP\_NUMBER\_io] 欄には「**7566**」を [UPDOGERR\_LNK\_EMP\_NAME\_io] 欄には**2)の入力と異なる名前**を [UPDOGERR\_LNK\_ERR\_FLG\_io] 欄には「**Y**」を を入力し [GO] ボタンを押下

Perform the test by entering values:

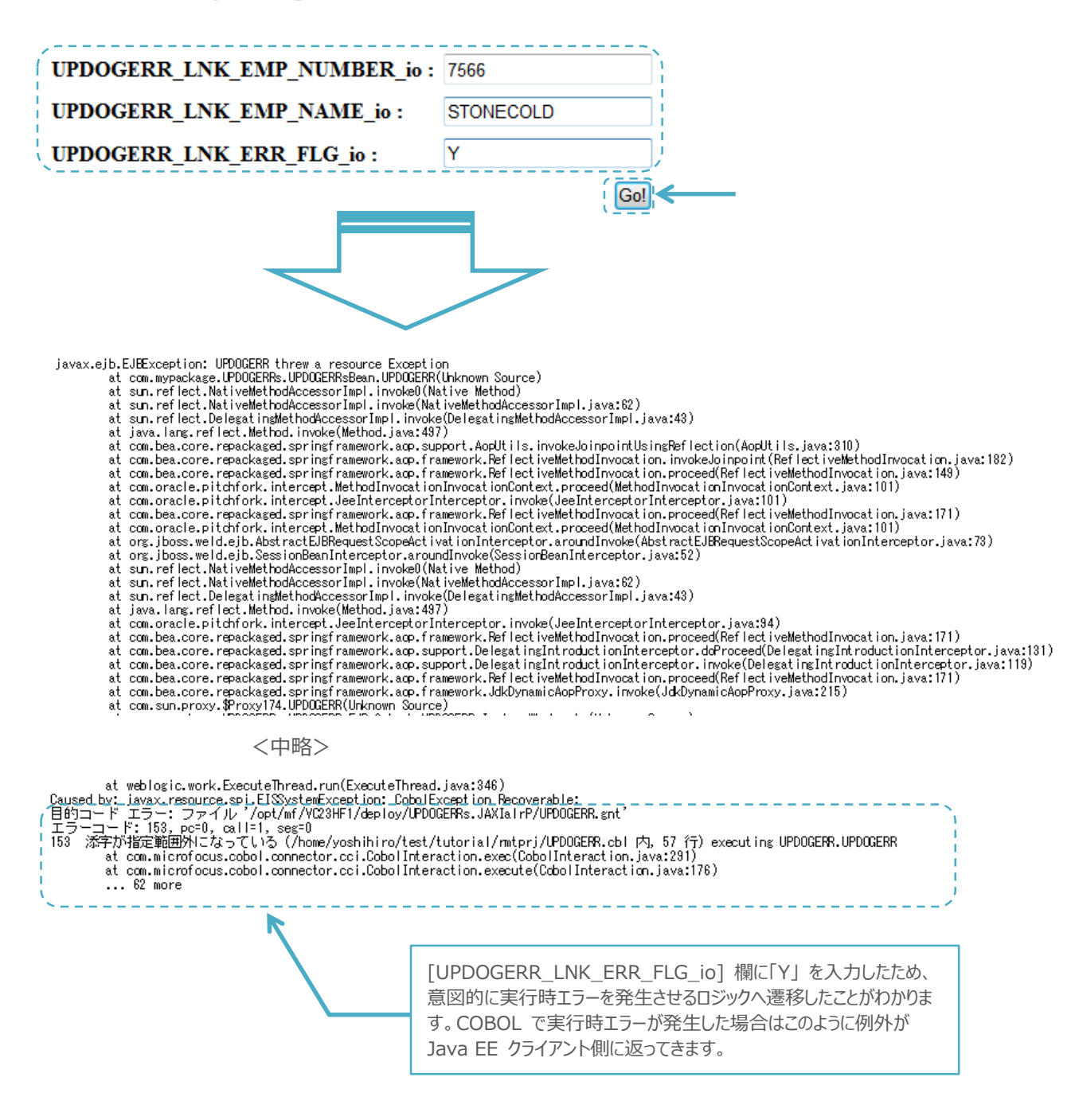

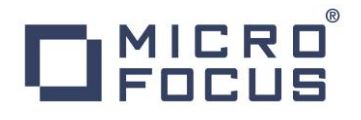

### Linux Server 上での作業

5) COBOL アプリケーションが操作したレコードを SQL\*Plus で確認

| • | SQL> SELECT ENAME FROM EMP_WK WHERE EMPNO=7566; |                                                                             |  |  |  |  |
|---|-------------------------------------------------|-----------------------------------------------------------------------------|--|--|--|--|
|   | ENAME<br>HOGAN<br>SQL>                          | COBOL アプリケーション内でエラーが<br>発生したため、トランザクションが取り消<br>され、前の手順で更新した値のままに<br>なっています。 |  |  |  |  |

### Windows 端末上での作業

- 6) Enterprise Server の Console.log を確認し、トランザクションが取り消される前に取得したレコードの値を確認
  - ① Enterprise Server Administration Console にて対象の Enterprise Server の行中の [編集] ボタンを押下
  - ② [診断]をクリック
  - ③ [ES コンソール] をクリック
  - ④ 4)の作業をしていた際のログを確認

実行時エラー発生前に発行した SELECT 文では、更新 した値を取得していることが確認できます。これにより、実行 時エラー発生後にトランザクションが ROLLBACK されたこ とが改めて裏付けられます。

出力例:

| Entry | Event                                                                                         | Show Er        | tire Log      |
|-------|-----------------------------------------------------------------------------------------------|----------------|---------------|
| 75    | 151229 13252392 13069 ESDEMO64 EMPNAME BEFORE UPDATE: HOGAN 13:25:23                          |                |               |
| 76    | 151229 13252392 13089 ESDEMO84 EMPNAME AFTER UPDATE: STONECOLD 13:25:23                       |                |               |
| 77    | 151229 13252398 13089 ESDEMO64 CASKC0027E サービスの実行エラー: 'UPDOGERR.UPDOGERR'                     |                |               |
| 78    | 目的コード エラー: ファイル '/opt/mf/VC23HF1/deploy/UPDOGERRs.JAXIairP/UPDOGERR.gnt'                      |                |               |
| 79    | エラーコード: 153, pc=0, call=1, seg=0                                                              |                |               |
| 80    | 153 添字が指定範囲外になっている (/                                                                         |                |               |
| 81    | 151229 13252398 13089 ESDEMO64 CASKC0027E home/yoshihiro/test/tutorial/rmtprj/UPDOGERR.cbl    | 内, 57 行) 13:28 | 5:23          |
| 82    | 151229 13254078 13089 ESDEMO64 CASKC0003I SEP 0000013069 shutdown complete. 13:25:40          |                |               |
| 83    | 151229 13254080 CASCD0131I SEP 00005 for server ESDEMO64 has terminated normally 13:25:40     |                |               |
| 84    | 151229 13254081 13717 ESDEMO84 CASSP0002I Server manager informed of process termination, pin | fo = S,0000013 | 3069 13:25:40 |

### 4.7 Enterprise Server 配下で稼働する COBOL アプリケーションを Eclipse IDE で動的デバッグ

### Windows 端末上での作業

- 1) Enterprise Server デバッグを起動
  - ① Eclipse IDE の COBOL エクスプローラにてプロジェクトを右クリックし、

[デバッグ] > [デバッグの構成]

を選択

|                 | ロクスス      | プローラ 🛛 🕏 ナビゲーター 🔜 サー                                 | バーエクスプローラー 🖓 🗖               | UPDOGERR.cbl                              | <u>黒</u> サ-  |
|-----------------|-----------|------------------------------------------------------|------------------------------|-------------------------------------------|--------------|
| ✓ 🖉 Rem         |           | 新規作成(N)                                              | □ 🔄 ▽                        |                                           | n <b>I 🖏</b> |
| ر چا د<br>۱ 🗠 د |           | <b>コピー</b><br>貼り付け                                   | Ctrl+C<br>Ctrl+V             | Home                                      | ステ-          |
| > 🗁 r<br>📄 r    | <b>X</b>  | <b>削除(D)</b><br>Remove from Context<br>移動(V)         | <b>削除</b><br>Ctrl+Alt+シフト+下へ | <b>アクション</b><br>アドレス更新<br>エクスポート<br>インポート |              |
|                 |           | 名前を変更(M)<br>ビルド アクション<br>指会の確定                       | F2                           | すべて削除<br>シャットダウ<br>ン<br>世 ぱ               |              |
|                 |           | コード分析                                                | >                            | 構成<br>オプション<br>セキュリティ                     |              |
|                 | 2         | インポート(I)<br>エクスポート(O)                                | >                            | <b>表示</b><br>ディレクトリ<br>統計                 |              |
|                 | <b>\$</b> | 更新(F)<br>プロジェクトを閉じる(S)<br>無関係なプロジェクトを閉じる(U)          | F5                           | ゼッション<br>ジャーナル<br>ヘルプ                     |              |
| E 701-54        | ÷         | Mark as Deployable                                   |                              | このページ<br>Support                          |              |
| 表示するアウト         |           | Validate<br>Show in Remote Systems view<br>プロファイル(P) | >                            | Feedback                                  |              |
|                 |           | デバッグ(D)                                              | >                            | デバッグの構成(B) <                              |              |
|                 |           | 美行(K)                                                | >                            | Android                                   |              |

② [COBOL Enterprise Server] をダブルクリック

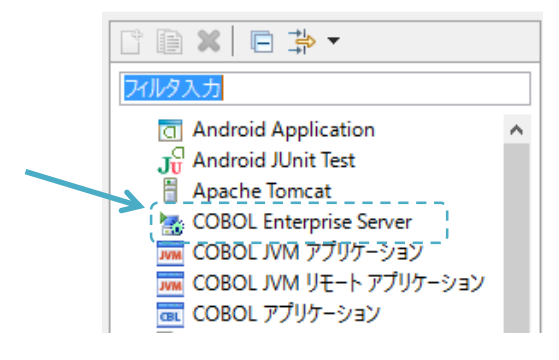

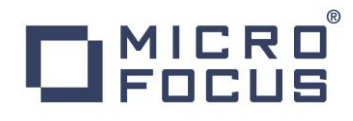

③ [名前]欄にデバッグ構成を識別するための任意の名前を入力

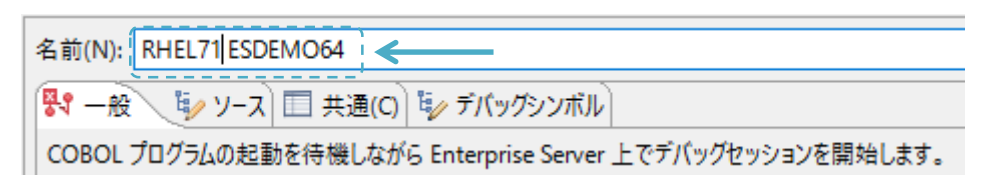

④ [Enterprise Server] 欄の [参照] ボタンを押下

| 💱 一般 🛛 与 ソース 🔲 共通(C) 💱 デバッグシンボル                            |    |  |  |  |
|------------------------------------------------------------|----|--|--|--|
| COBOL プログラムの起動を待機しながら Enterprise Server 上でデバッグセッションを開始します。 |    |  |  |  |
| ▼ COBOL プロジェクト(P)                                          |    |  |  |  |
| RemoteCOBOLPrj                                             | 参照 |  |  |  |
| ▼ Enterprise Server                                        |    |  |  |  |
| 接続: サーバー:                                                  | 参照 |  |  |  |

⑤ COBOL アプリケーションをディプロイした Enterprise Server を選択し [OK] ボタンを押下

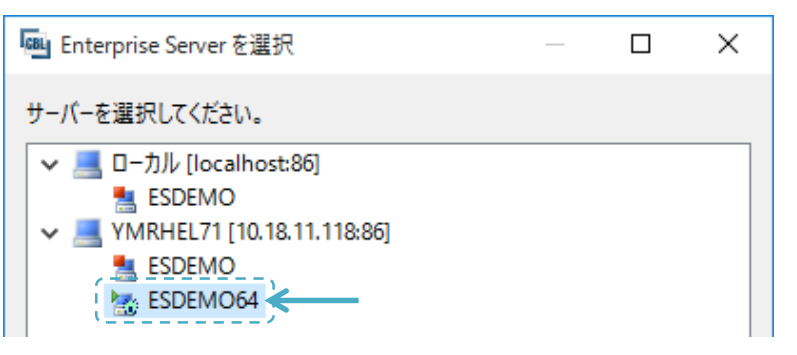

⑥ [デバッグの種類] 欄にて [Java] タブを選択し、全てのサービスがデバッグ対象になっていることを確認

| ▼ Enterprise Server                 |    |
|-------------------------------------|----|
| 接続: YMRHEL71 サーバー: ESDEMO64         | 参照 |
| ▼ デバッグの種類                           |    |
| Web サービス Java                       |    |
| (- Java サービス名 (空白の場合はすべてのサービスをデバッグ) |    |
|                                     |    |
| ×                                   | '  |

⑦ [デバッグ] ボタンを押下

| 適用(Y) | 前回保管した状態に戻す(V) |
|-------|----------------|
| 7     | パッグ(D) 閉じる     |

⑧ [パースペクティブの切り替えの確認] ウィンドウがポップアップされたら [はい] ボタンを押下

| ◎ パーフ | スペクティブの切り替えの確認 ×                                                                                    |  |  |  |
|-------|----------------------------------------------------------------------------------------------------|--|--|--|
| ?     | この種類の起動では、開始時にデバッグパースペクティブを開くように構成します。                                                              |  |  |  |
|       | このデバッグ・パースペクティブは、アプリケーション・デバッグをサポートするために設計されています。これには、デバッグ・スタック、変数、およびブレークポイント管理を表示するビューが組み込まれています。 |  |  |  |
|       | 今パースペクティブを開きますか?                                                                                    |  |  |  |
| □ 設定  | □ 設定を保存                                                                                             |  |  |  |
|       | ( <u>まい(Y)</u> いいえ( <u>N</u> )                                                                      |  |  |  |

- 2) 動的デバッグが正しく待機状態になっていることを Enterprise Server Administration 画面より確認
  - Enterprise Server Administration Console 画面にて対象の Enterprise Server の行の [編集] ボタンを押下
  - ② [構成] タブをクリック

| ▲ ◀ ▶ Server ESDEMO64 [開始 ✔]                     |  |  |  |  |
|--------------------------------------------------|--|--|--|--|
| <b>サーバー</b> リスナー (2) サービス (3) ハンドラ (3) パッケージ (1) |  |  |  |  |
| <mark>プロパティ</mark> 構成 診断 過去の統計                   |  |  |  |  |
| →般 XAリンース (1) MSS MQ スクリプト アクセス権 セキュリティ          |  |  |  |  |
| 名前: ESDEMO64                                     |  |  |  |  |

③ [ES モニター & コントロール] ボタンを押下

| ▲ 🚽 🕨 Server ESDEMO64 [開始 ✔]                              |  |  |  |  |
|-----------------------------------------------------------|--|--|--|--|
| <b>サーバー</b> リスナー (2) サ <i>ー</i> ビス (3) ハンドラ (3) パッケージ (1) |  |  |  |  |
| プロパティ コントロール 診断 過去の統計                                     |  |  |  |  |
| ESモニター&コントロール                                             |  |  |  |  |
| 2サービス実行プロセス                                               |  |  |  |  |

④ 左ペイン下方の [Dyn.Debug] ボタンを押下

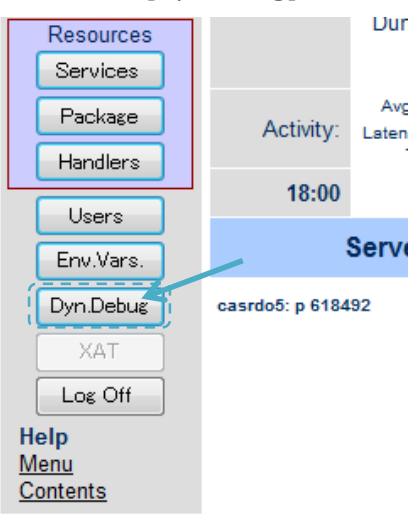

ボタン押下後の画面イメージ:

| Home                     | Active debug sessions |                        |           |                                              |                                |
|--------------------------|-----------------------|------------------------|-----------|----------------------------------------------|--------------------------------|
| Server (<br>Monitor 1 15 | Type<br>X J2EE        | Criteria<br>Service: * |           |                                              | 1                              |
| Control                  | Ac                    | ctive debu             | g session | S                                            |                                |
| SEPs                     | casrdo0a: p<br>618492 |                        |           | Java EE 用の<br>サービスを対象。<br>ッグが待機状態<br>がわかります。 | 全 COBOL<br>として動的デバ<br>になっていること |

- 3) アプリケーションをデバッグ実行
  - 前項の要領でアプリケーションのトップページにて何らかの値を入力の上 [GO] ボタンを押下し、COBOL へのリクエスト処理 を開始

入力例:

Perform the test by entering values:

| UPDOGERR_LNK_EMP_NUMBER_io : | 7566    |
|------------------------------|---------|
| UPDOGERR_LNK_EMP_NAME_io :   | BOOKERT |
| UPDOGERR_LNK_ERR_FLG_io :    | Ν       |
|                              | Go!     |

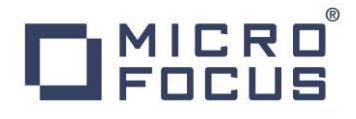

COBOL に処理が渡った時点で、Eclipse のデバッガが処理を引き込みます:

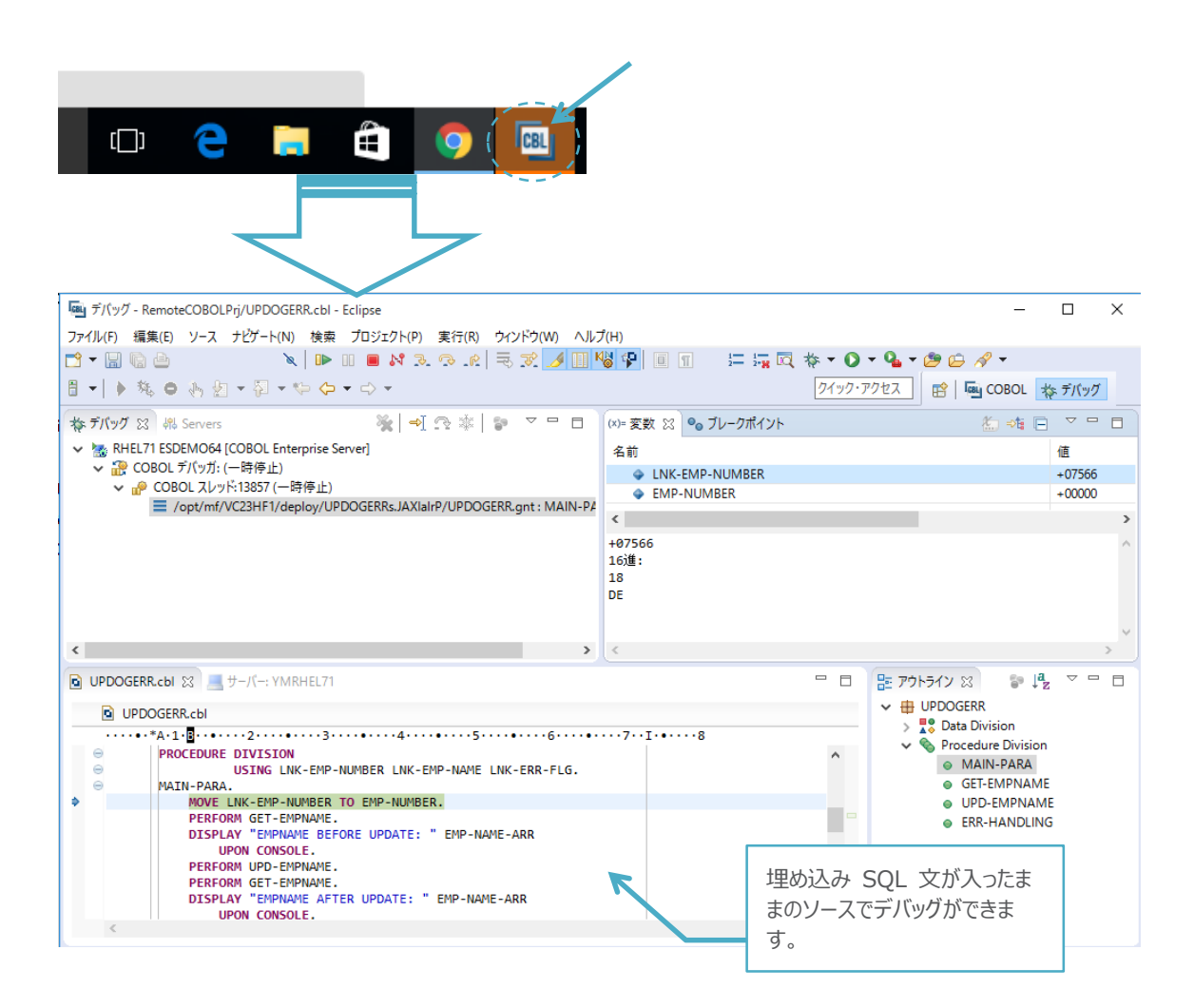

② デバッグ実行

上のツールバー中のステップインやステップオーバーのアイコンをクリックして一行ずつ処理を進められます12:

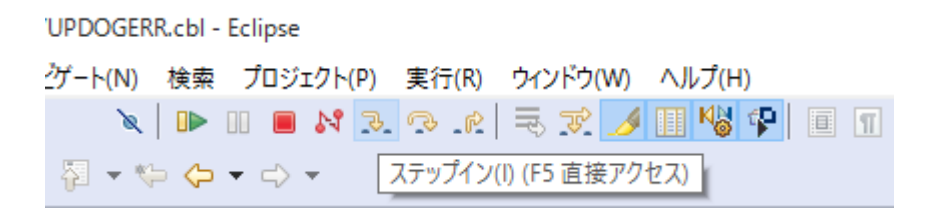

<sup>&</sup>lt;sup>12</sup> ステップインを選択すると PERFORM 文や CALL 文で呼んでいる先までデバッガを進めます。一方、ステップオーバーを選択すると PERFORM 文や CALL 文の先までデバッガを進めずワンステップとして処理をします。

[変数] ビューにて実行中の COBOL 文が参照する変数の格納値を確認できます:

| 🔀 👭 Servers                                                                                                | 💥   🔿 🌣           | 5 - 5      | ~ - 8       | (x)= 変                          | 数 🖾 💁 ブレ             | ークポイント                     |                          |         |
|----------------------------------------------------------------------------------------------------|-------------------|------------|-------------|---------------------------------|----------------------|----------------------------|--------------------------|---------|
| L71 ESDEMO64 [COBOL Enterprise Server]                                                                     |                   |            |             | 名前                              |                      |                            |                          | 値       |
| COBOL デバッガ: (一時停止)                                                                                         |                   |            |             | -                               | EMD-NAME-            | ARR                        |                          | BOOKERT |
| 👂 COBOL スレッド:13857 (一時停止)                                                                                  |                   |            |             |                                 |                      |                            |                          | DOORERI |
| /opt/mf/VC23HF1/deploy/UPDOGI                                                                              | ERRs.JAXIaIrP/UPD | OGERR.gn   | t : MAIN-PA | <                               |                      |                            |                          |         |
|                                                                                                    |                   |            |             | BOOKE<br>16道:<br>44444<br>2FFB5 | RT<br>55222<br>24000 |                            |                          |         |
|                                                                                                    |                   |            | >           | <                               |                      |                            |                          |         |
| RR.cbl 🛛 💻 サーバー: YMRHEL71                                                                                  |                   |            |             |                                 |                      | 格納値は<br>ことも可能 <sup>-</sup> | 16 進 <sup>-</sup><br>です。 | で表示する   |
| DOGERR.cbl                                                                                                 |                   |            |             |                                 |                      |                            |                          |         |
| •*A·1·                                                                                                    | ••••4••••••••     | 5          | ••6••••     | 7                               | I8                   |                            |                          |         |
| UPON CONSOLE.<br>PERFORM UPD-EMPNAME.<br>PERFORM GET-EMPNAME.<br>JISPLAY "EMPNAME AFTER U<br>UPON CONSOLE. | PDATE: " EMP-N    | IAME - ARR | 1           |                                 |                      |                            | ^                        |         |
| PERFORM ERR-HANDLING.<br>MOVE EMP-NAME-ARR TO LNK<br>GOBACK.                                               | -EMP-NAME.        |            |             |                                 |                      |                            |                          |         |

任意の箇所にブレークポイントを指定することも可能です:

| Θ | FRR-HANDLING        |              |
|---|---------------------|--------------|
|   | ブレークポイントの切り替え(K)    | ダブル・クリック     |
|   | ブレークポイントを使用不可にする(D) | シフト+ダブル・クリック |
| ~ | クイック Diff の表示(Q)    | Ctrl+シフト+Q   |
|   | 行番号を表示(N)           |              |
|   | 設定(F)               |              |

設定したブレークポイントにブレーク条件を付与することも可能です:

| □ ビット数: ~                                                                             |
|---------------------------------------------------------------------------------------|
| 条件文                                                                                   |
| ○無効化                                                                                  |
| ● 条件                                                                                  |
| Ctrl+Space でコード・アシスト                                                                  |
| EMP-                                                                                  |
|                                                                                       |
|                                                                                       |
|                                                                                       |
|                                                                                       |
|                                                                                       |
| ◎ EMP-REC-VARS GROUP , サイス: 24                                                        |
| <ul> <li>EMP-NAME of EMP-REC-VARS GROUP , サイズ: 12</li> </ul>                          |
| <ul> <li>EMP-NAME-LEN of EMP-NAME of EMP-REC-VARS PIC S9(4) COMP-5, サイズ: 2</li> </ul> |
| ・ EMP-NAME-ARR of EMP-NAME of EMP-REC-VARS PIC X(10) , サイズ: 10                        |
| ・ EMP-NUMBER of EMP-REC-VARS PIC S9(4) COMP-5 , サイズ:2                                 |

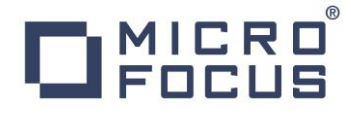

処理を最後まで進めるとこれまでと同様に Java EE クライアント側に値が返り、その後の処理が実行され結果をブラウザで確認することができます:

### Test client for UPDOGERRs.UPDOGERR

<u>Back</u>

Perform the test by entering values:

| UPDOGERR_LNK_EMP_NUMBER_io : | 7566    |
|------------------------------|---------|
| UPDOGERR_LNK_EMP_NAME_io:    | BOOKERT |
| UPDOGERR_LNK_ERR_FLG_io :    | Ν       |
|                              | Go!     |

Result:

| Variable | Value   |
|----------|---------|
| Result   | BOOKERT |

<u>Back</u>

③ デバッグ機能が確認できたら Eclipse のツールバーにて [終了] アイコンをクリックし、デバッガを停止

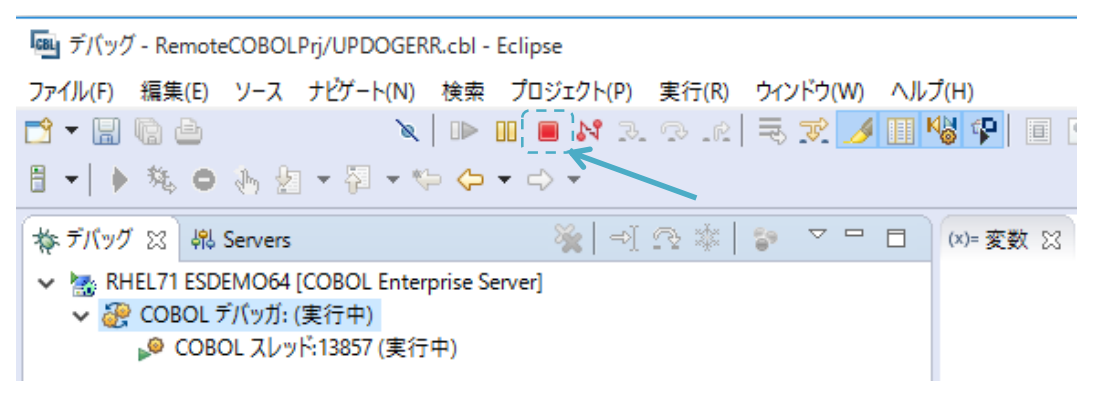

以上でチュートリアルを終了します。